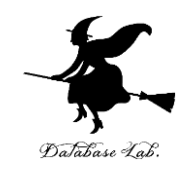

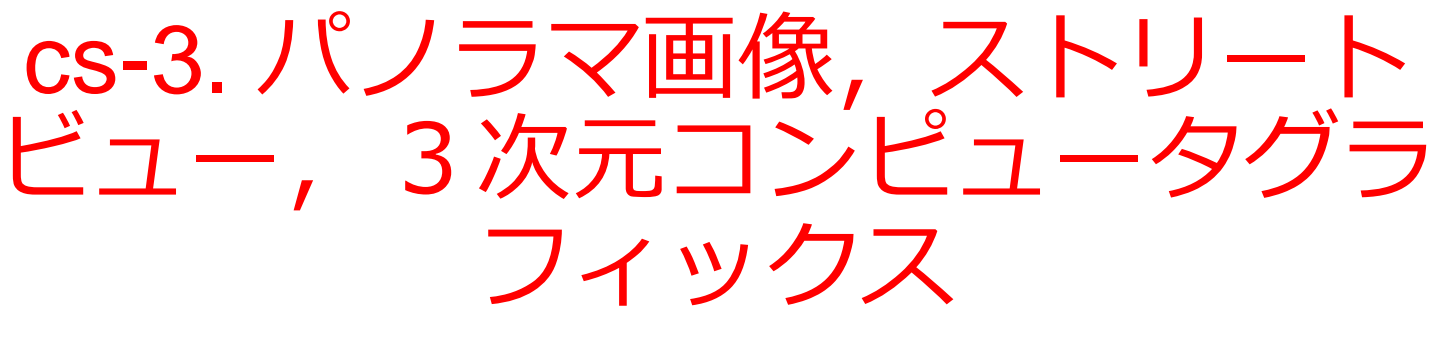

#### (コンピューターサイエンス)

URL: https://www.kkaneko.jp/cc/cs/index.html

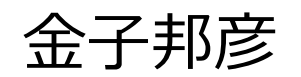

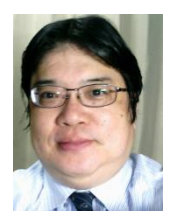

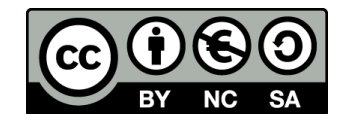

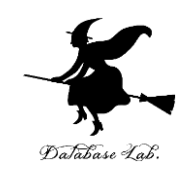

## アウトライン

- 1. パノラマ画像
- 2. Google Map のストリートビュー
- 3. 3次元コンピュータグラフィック ス
- 4. Google Earth の3次元地図
- 5. Blender
- 6. ポリゴン

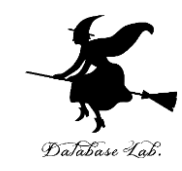

## 3-1 パノラマ画像

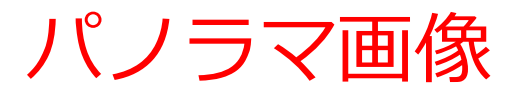

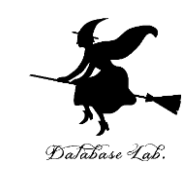

#### **パノラマ画像は、広い範囲を撮影した1枚の画像。** 有志がオンラインで公開していることも

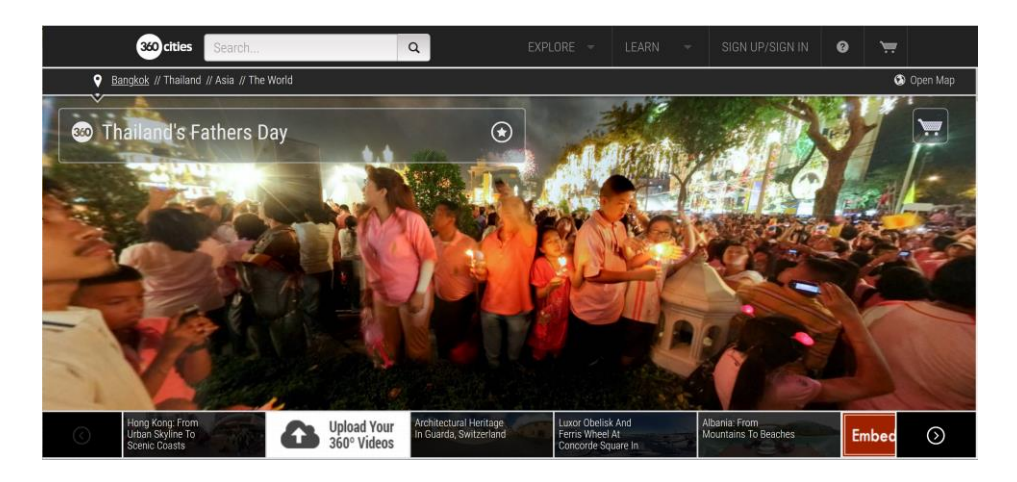

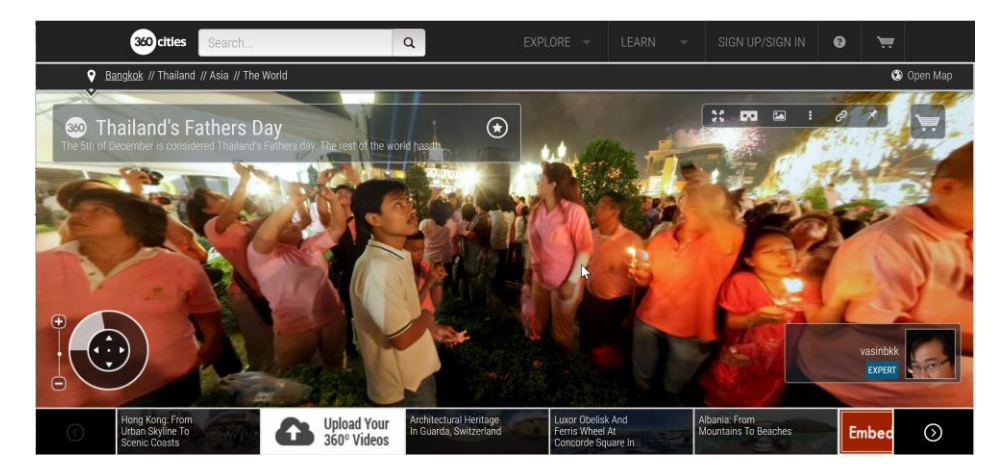

360 Cities のサイト: https://www.360cities.net/

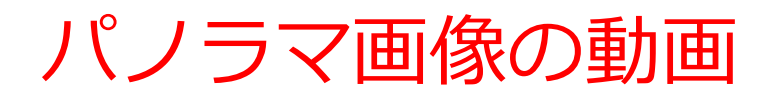

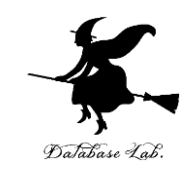

有志が、YouTube, Vimeo などで、**動画**で公開していること も

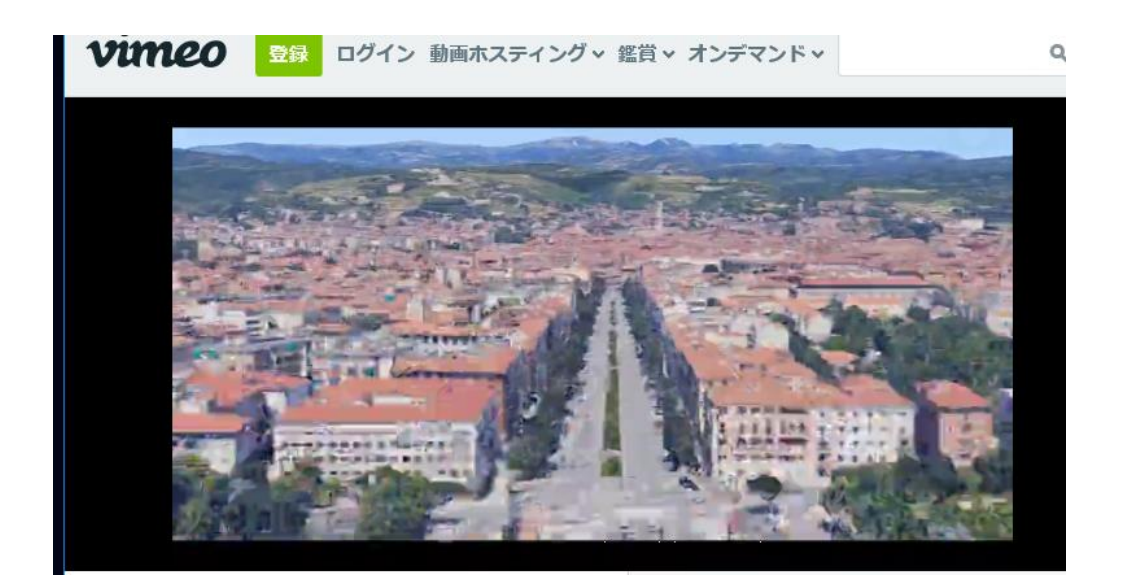

#### Google Earth を利用して作成された映像作品. https://vimeo.com/203253308

#### パノラマ画像の技術 パノラマ画像の作成には、複数の写真をつなぎあわせるのが 一般的。自動でつなぎ合わせ技術(イメージ・スティッチン グ)もある

IPy Jupyter QtConsole

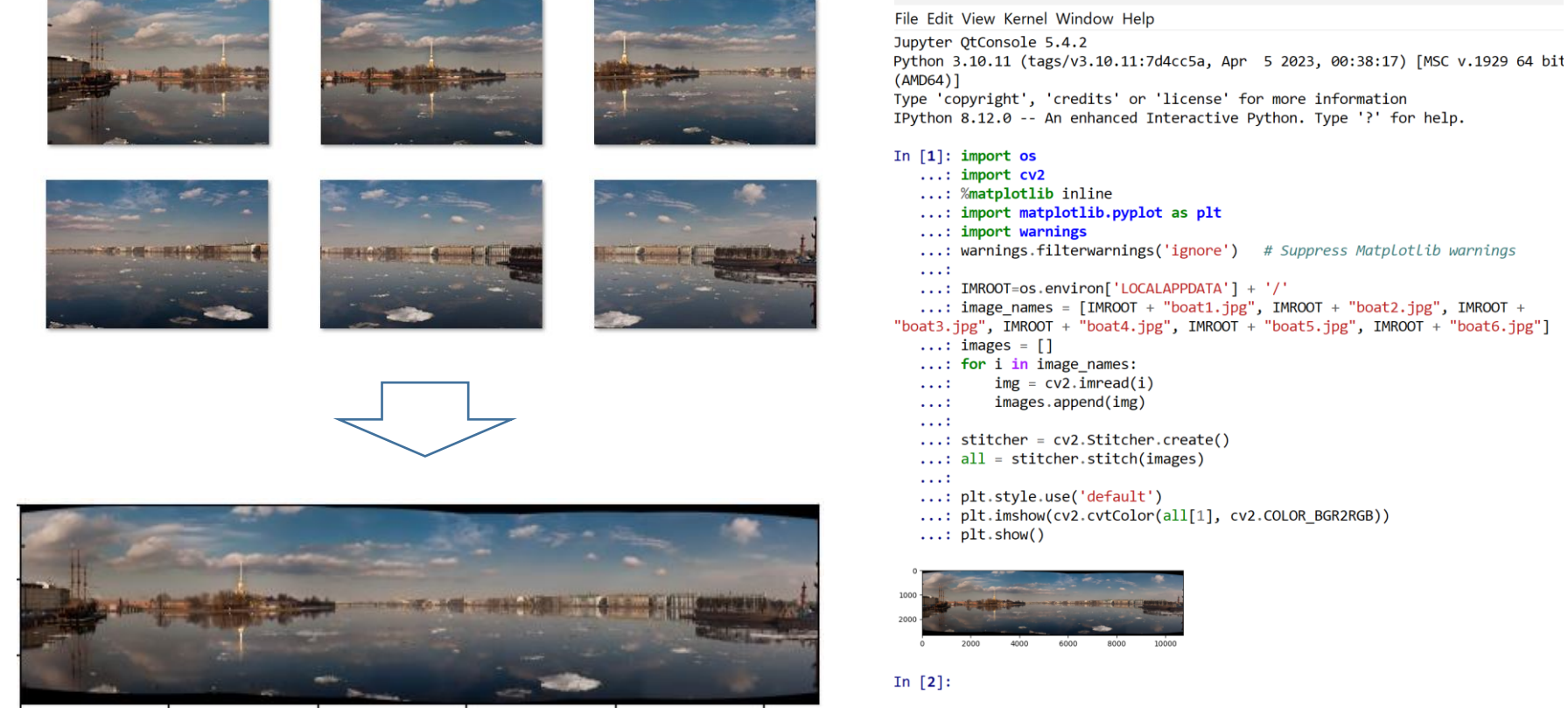

イメージ・スティッチングを行う プログラム実行

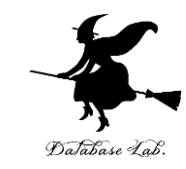

## 3-2 Google Map のストリート ビュー

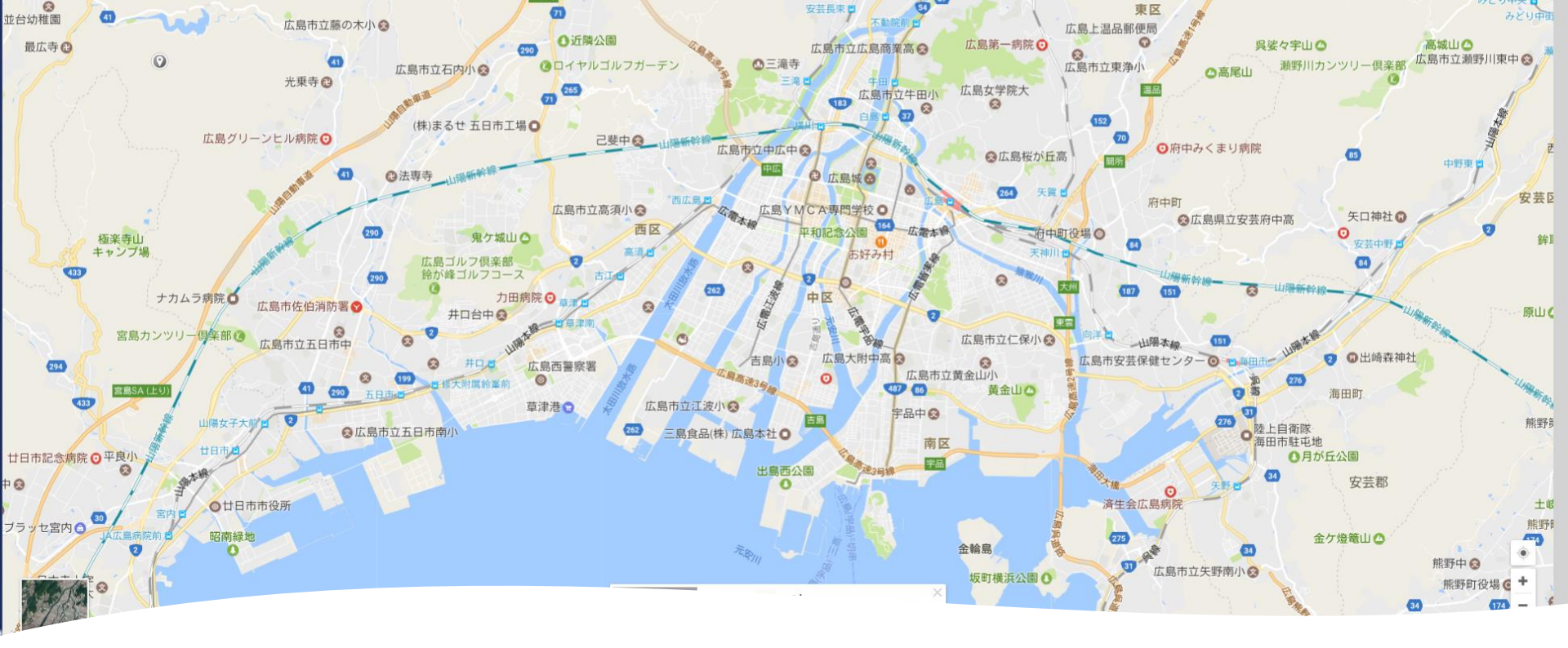

Google Map を開く

#### Google Map は, **無料で利用可能なオン ラインの地図サービス** ① ウェブブラウザで次の URL を開く

https://www.google.co.jp/maps ② **地図**が表示されるので確認

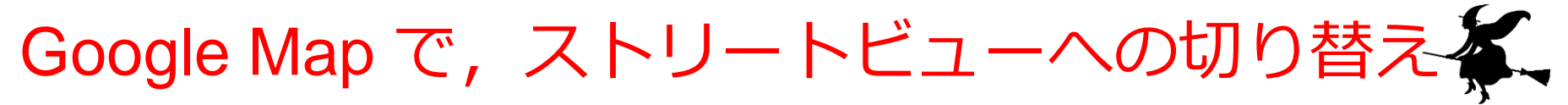

③ 右下に,「人型のボタ ン」がある.これが Google ストリートビュー のモードへの切り替えボタ ン.クリックする

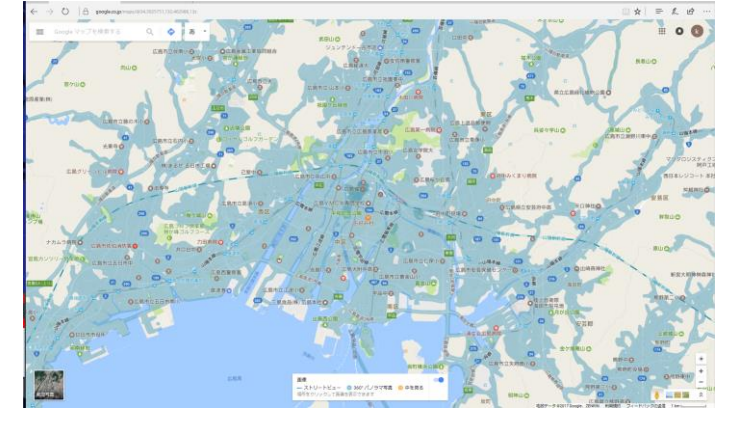

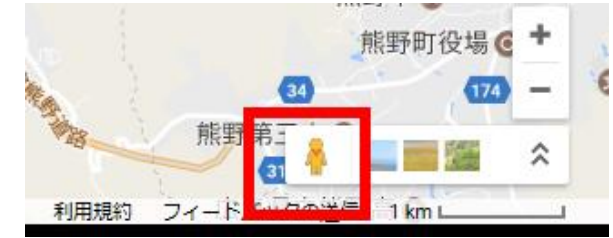

## ④ 表示が変わるので確認する. 道路沿いにたくさんの 青色の表示が付く

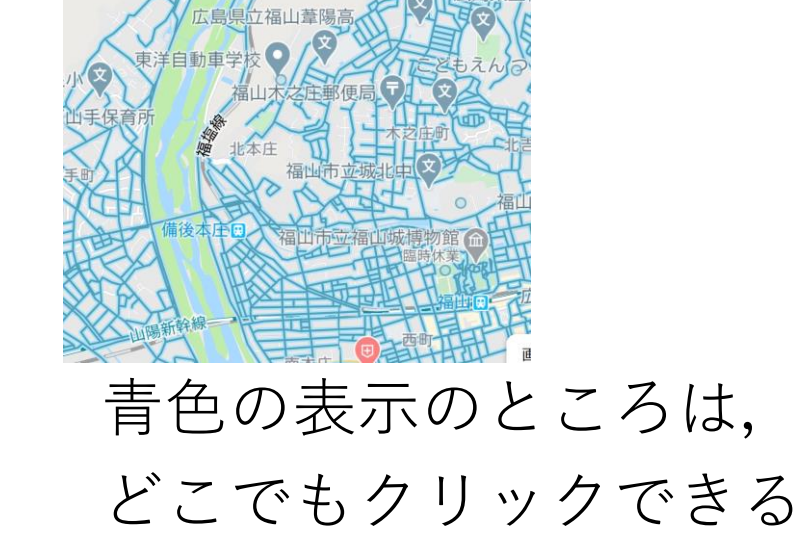

#### Google Map で,ストリートビューへの切り替え

#### ⑤ 青色の表示を**クリック**す ると, **その場所のストリー トビュー**が表示される

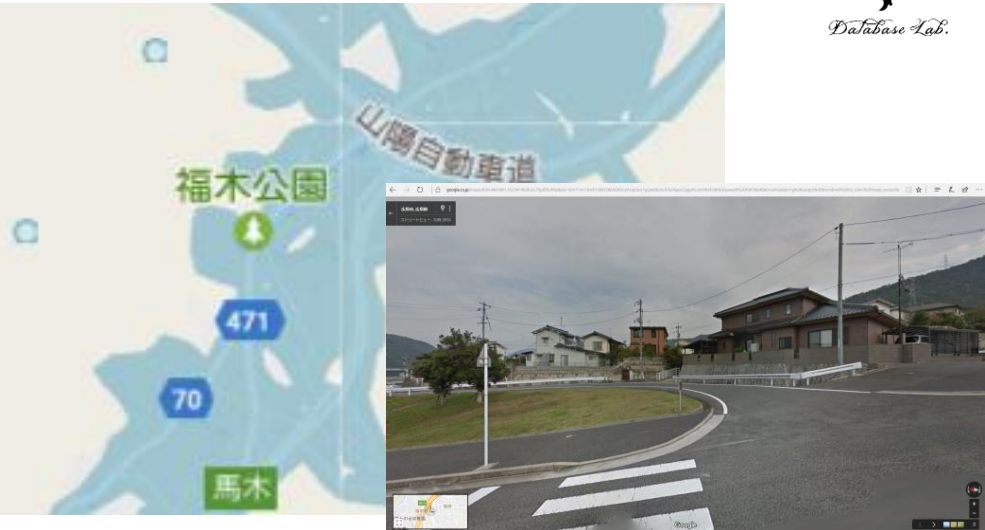

**マウス操作で見ている向き(注視方向)を動かす**ことができる.

※ マウスの左ボタンを押し ながら,マウスを動かす

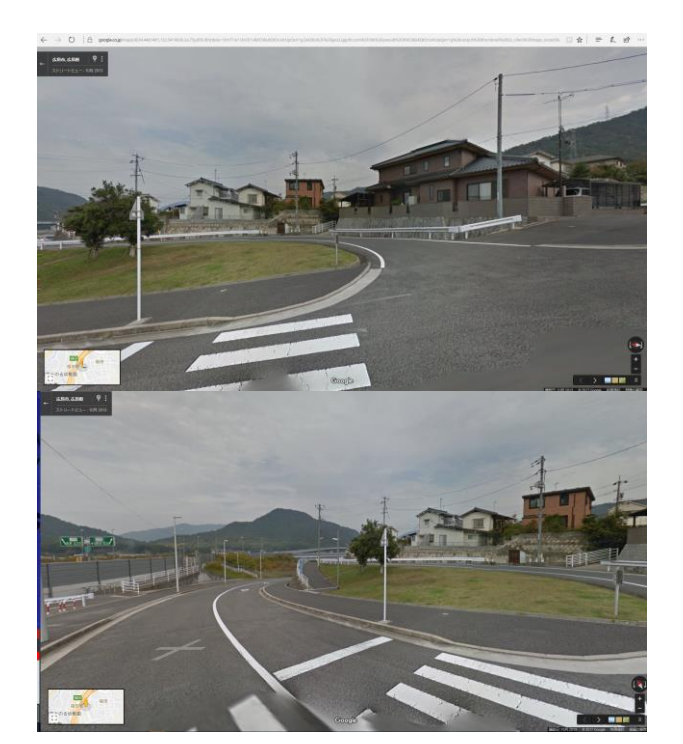

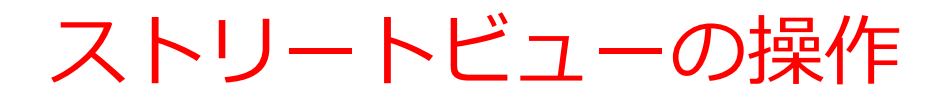

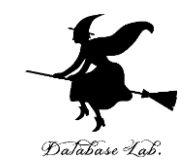

#### ⑦ マウスを道路の上に置く と, 「^」の記号が入った 白丸が表示される

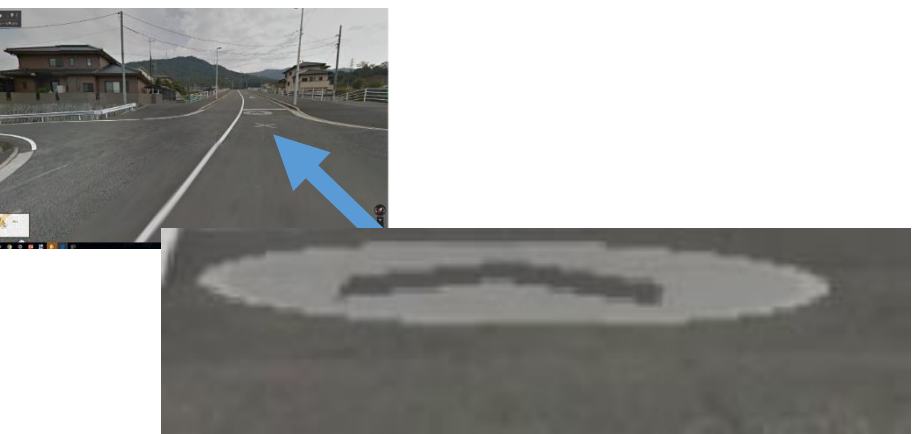

#### これをクリックすると,**動 く**.

※ パソコンでの操作を示している. スマートフォンでも同様の操作.

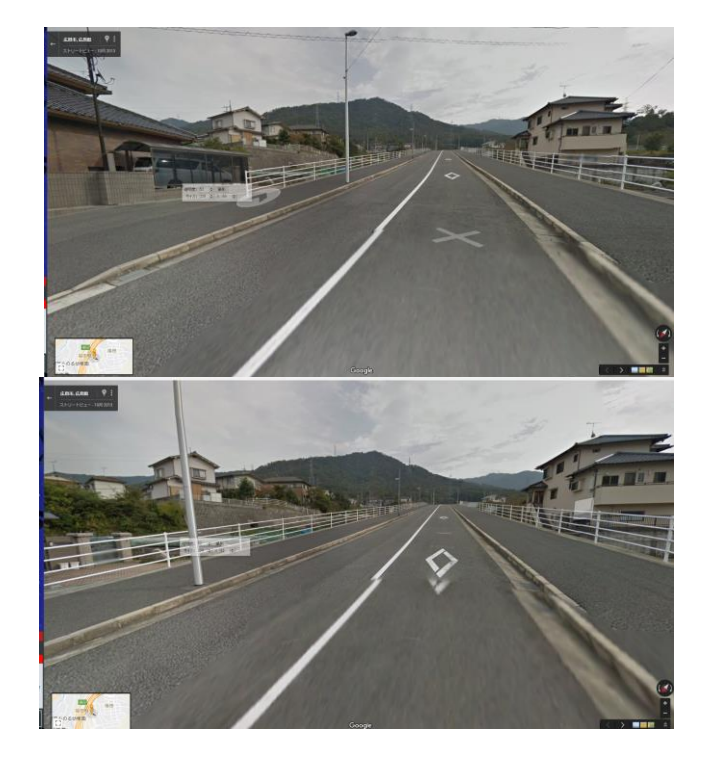

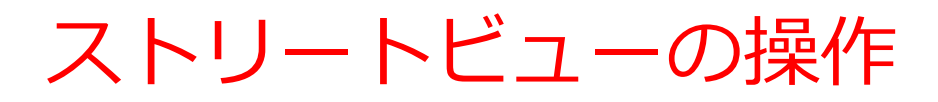

# ⑧ 別の場所のストリート ビューを見たいときは: 左上の「←」をクリックす ると,元の地図に戻る

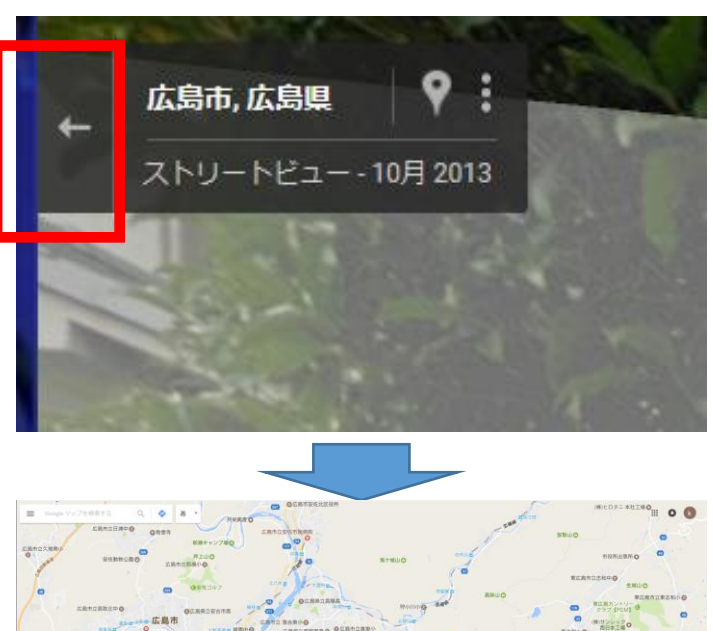

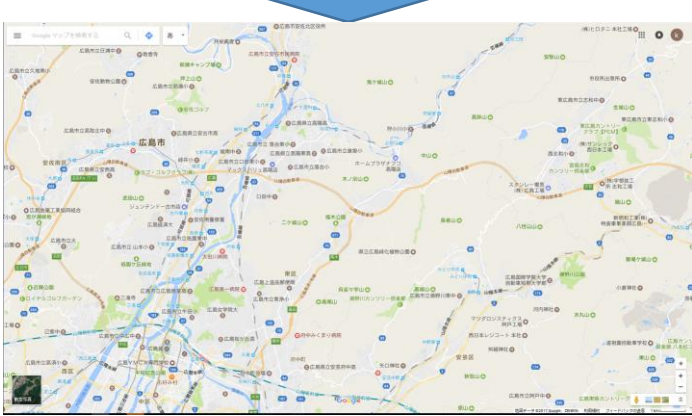

※青色の表示が出ていない 場合がある. そのときは,右下の「**人型** のボタン」をクリックする

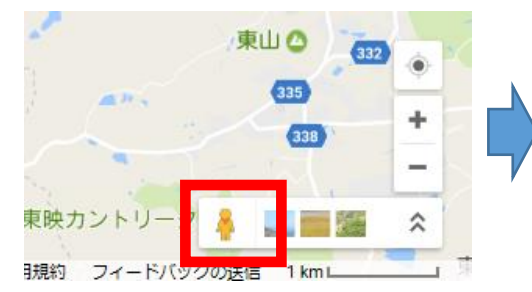

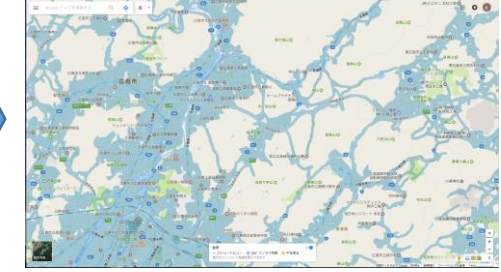

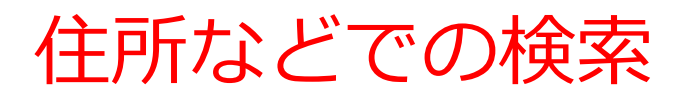

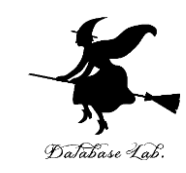

#### ⑨ 住所などで検索もできる

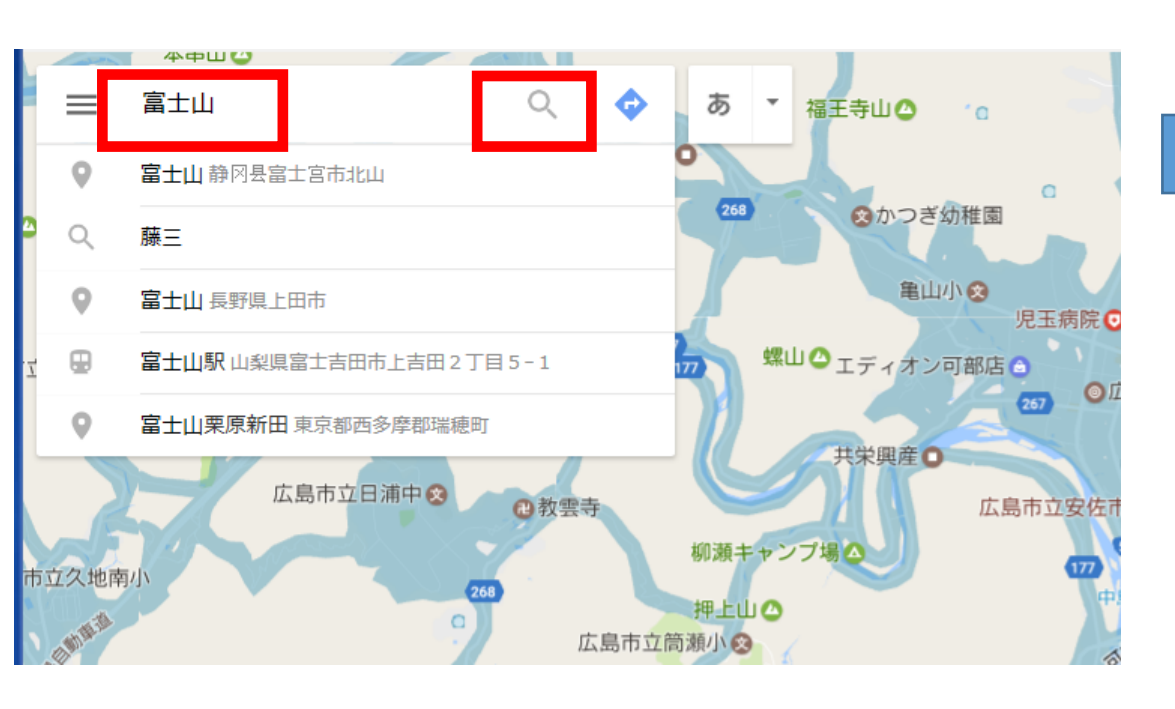

「富士山」と入れて検索しているところ

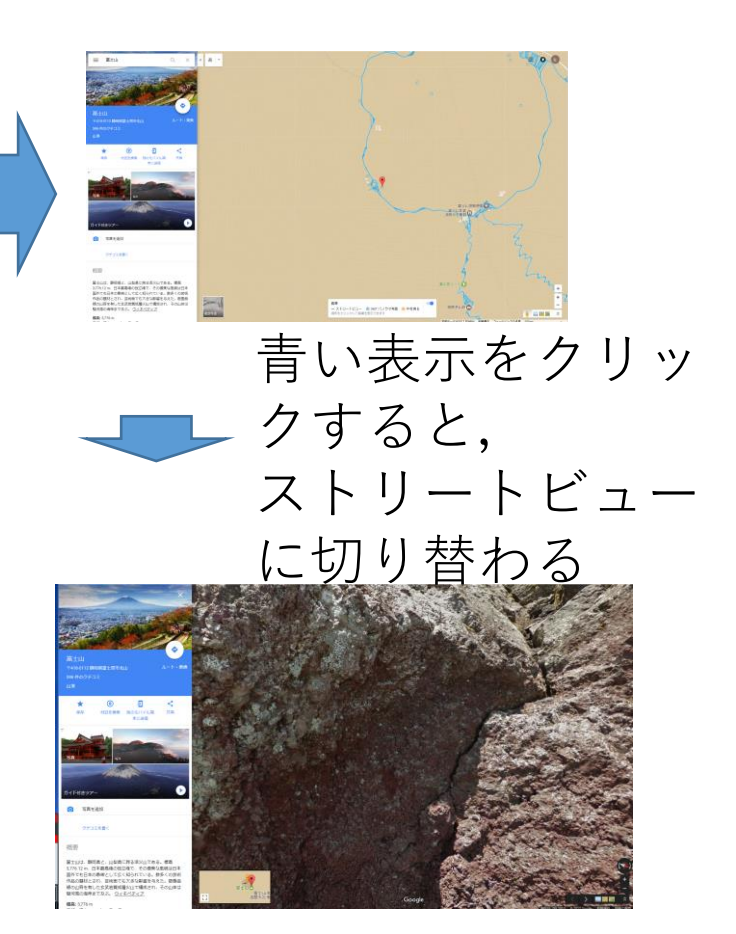

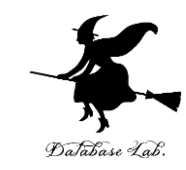

#### 「エッフェル塔」と入れて検索した

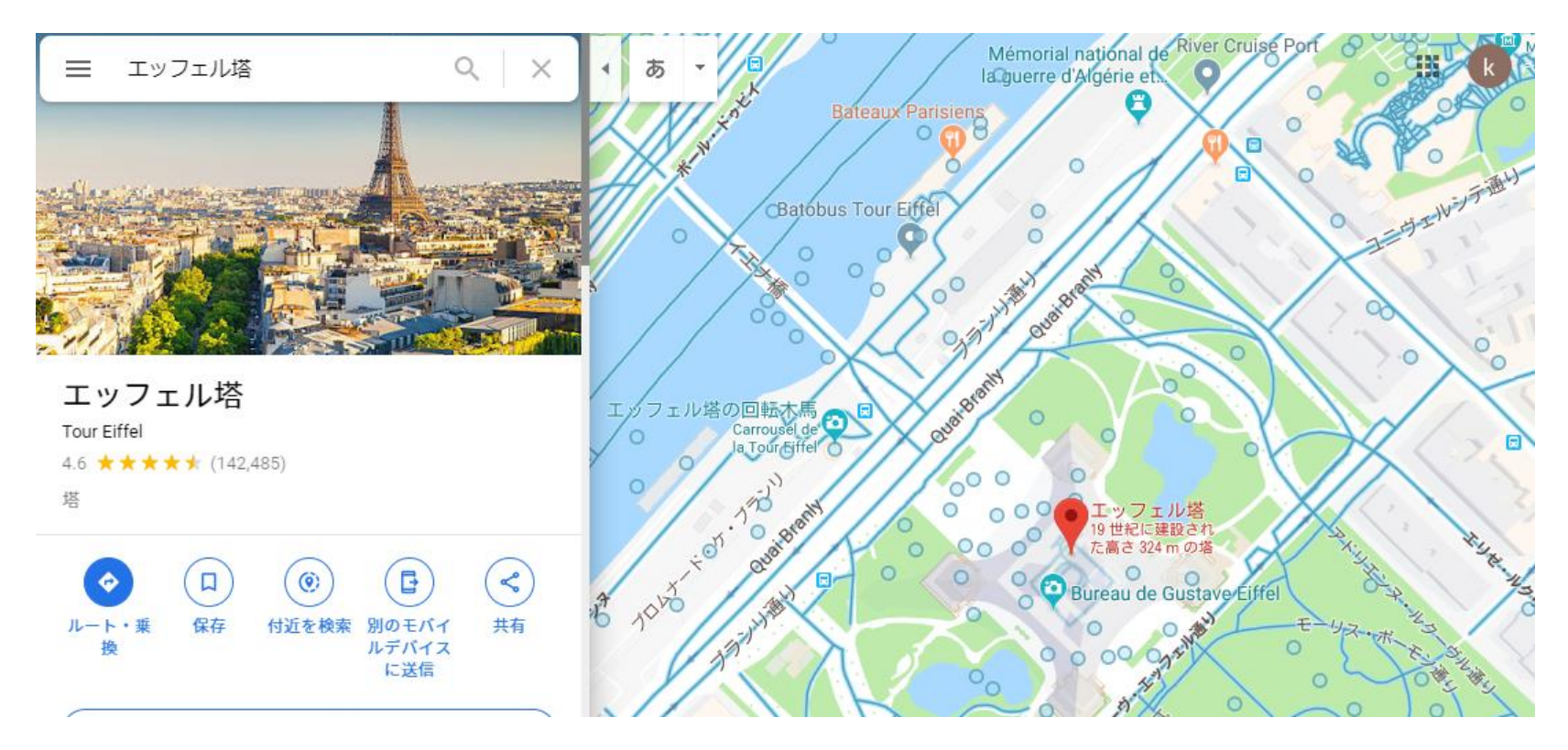

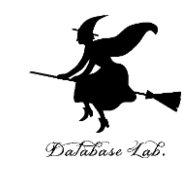

#### 「**クフ王**」と入れて検索した

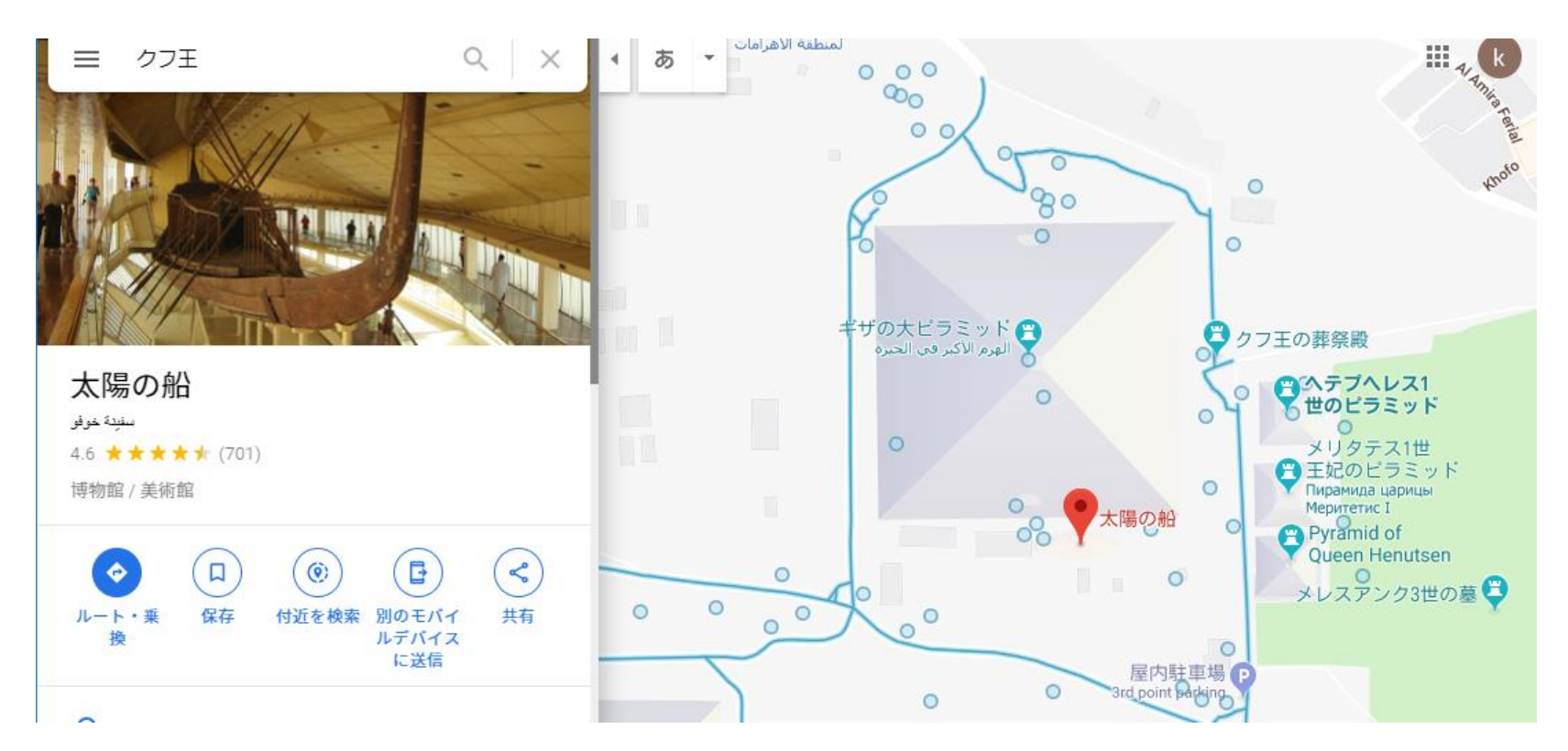

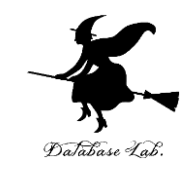

## 3-3 3次元コンピュータグラ フィックス

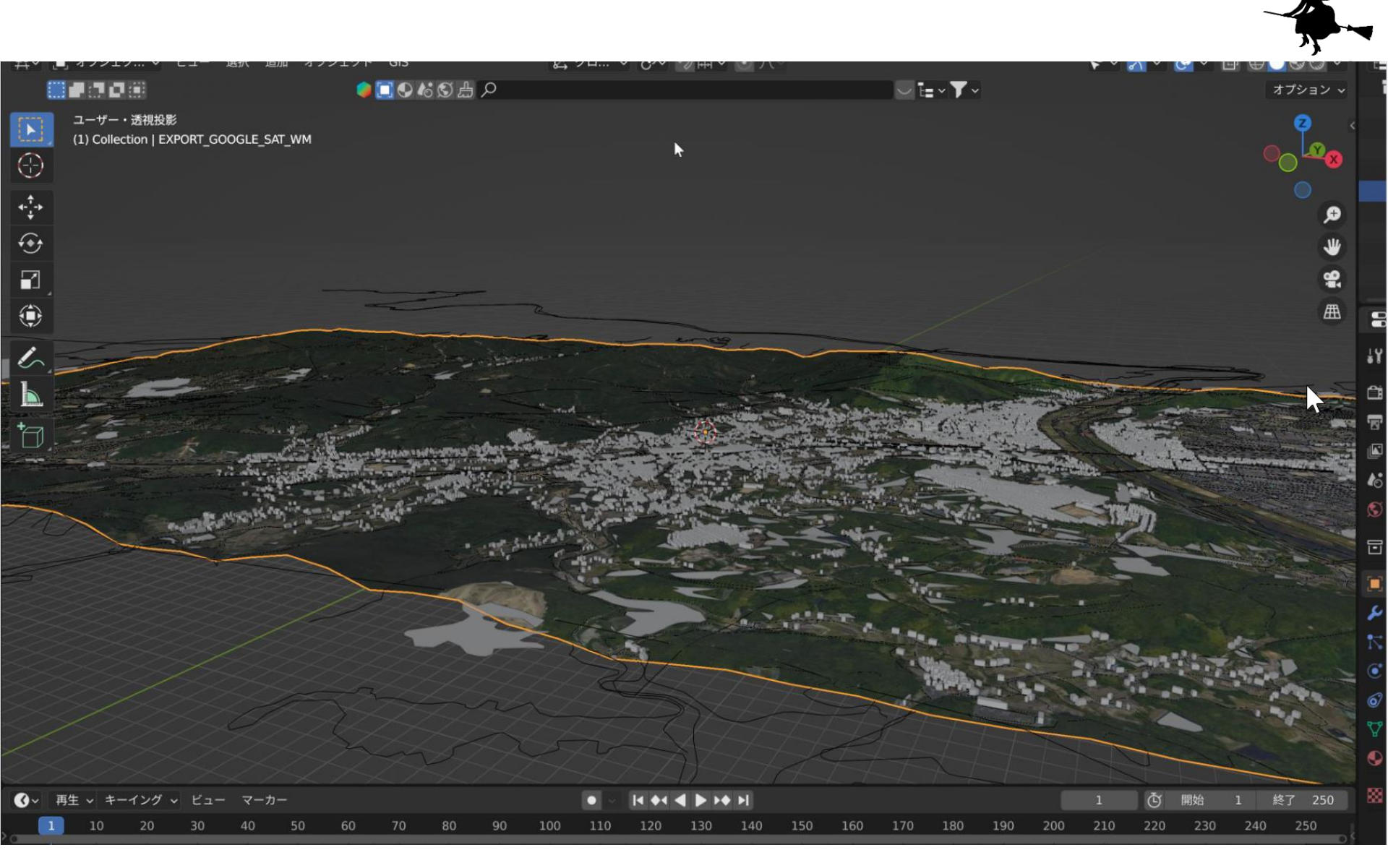

#### 3次元の福山市の再現

| IMG_0169JPG  | IMG_0170JPG  | IMG_0171.JPG | IMG_0172.JPG | IMG_0173JPG  | IMG_0174.JPG |
|--------------|--------------|--------------|--------------|--------------|--------------|
| IMG_0175.JPG | IMG_0176JPG  | IMG_0177.JPG | IMG_0178.JPG | IMG_0179JPG  | IMG_0180JPG  |
| IMG 0181JPG  | IMG 0182JPG  | IMG 0183JPG  | IMG 0184JPG  | IMG 0185JPG  | IMG 0186.JPG |
| IMG_0187.JPG | IMG_0188.JPG | IMG_0189.JPG | IMG_0190.JPG | IMG_0191.JPG | IMG_0192.JPG |
|              |              |              |              |              |              |

オブジェクトを様々な方向 から撮影

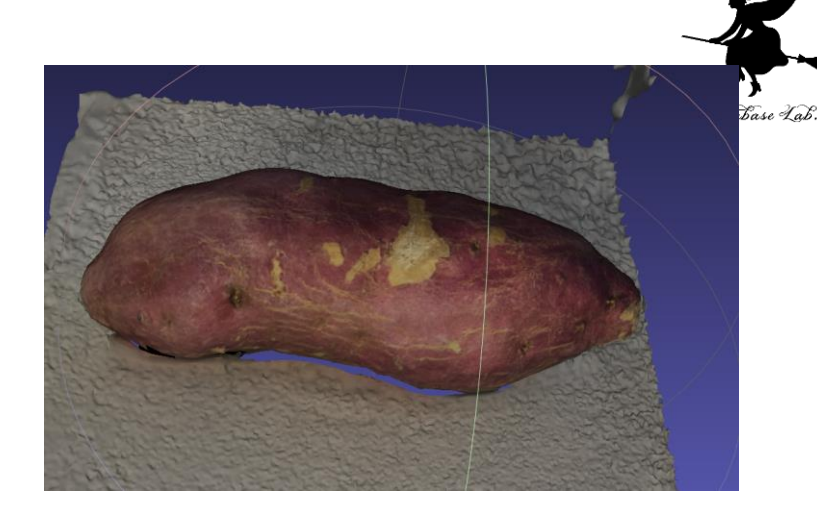

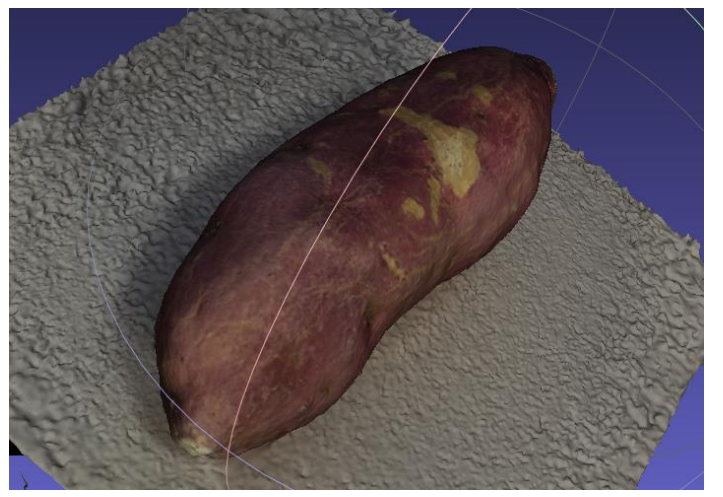

コンピュータでの処理により、3次元データを得る

3次元再構成

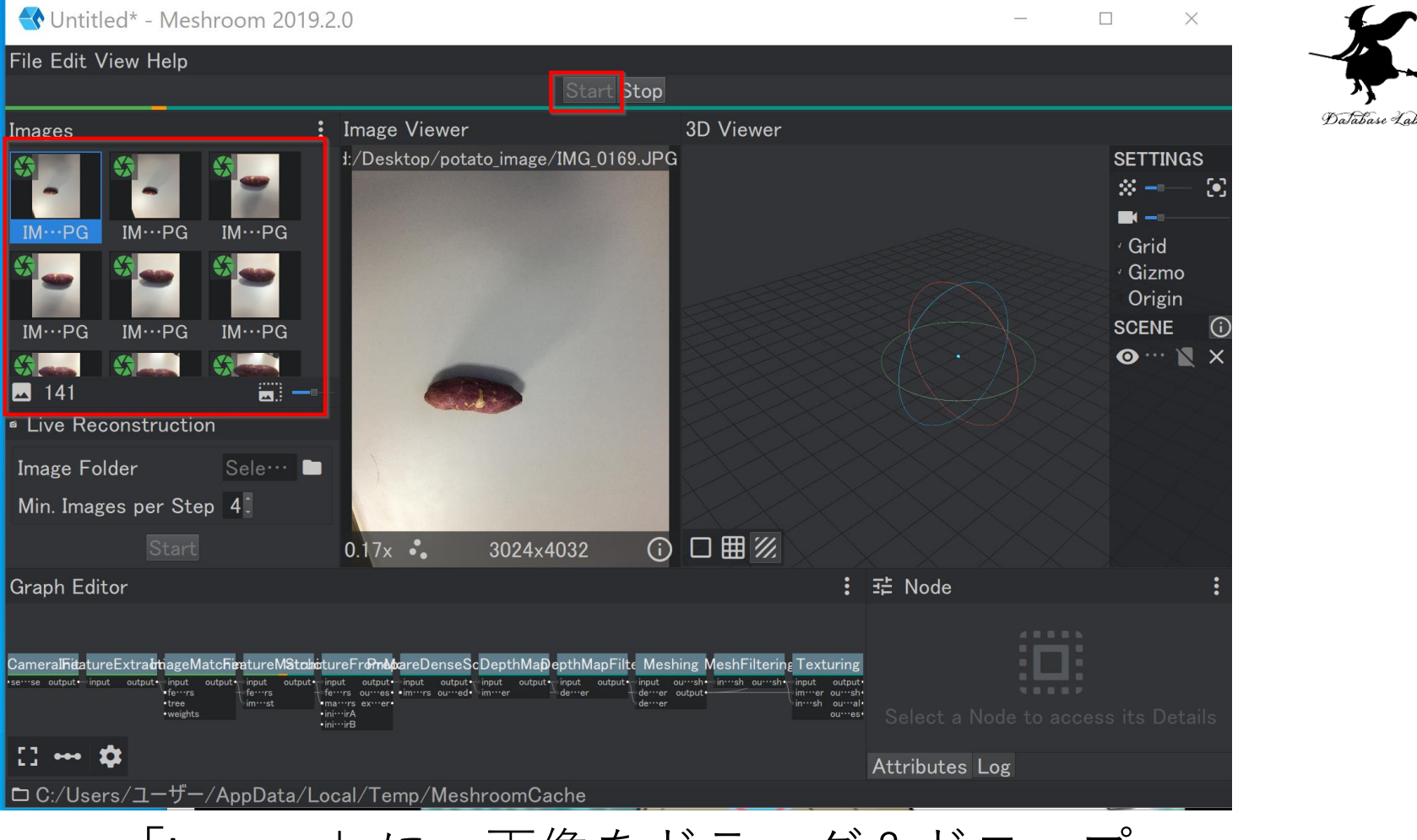

- ・「Images」に、画像をドラッグ&ドロップ
- ・「Start」をクリック

しばらく待つ

3次元再構成は Meshroom で実行可能 Meshroom のページ: <u>https://alicevision.org/</u>

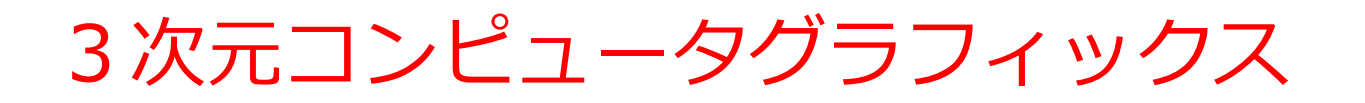

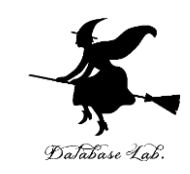

- ・ ゲーム開発: リアルなゲーム環境の実現
- ・映画制作:現実を超える特殊効果やアニメーション映画
- ・ 製造業:デザインの確認、3Dプリンターの活用
- ・ 医療分野: 立体的な人体の撮影

3次元コンピュータグラフィックスは、様々な分野で役立つ

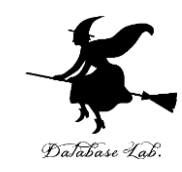

## 3-4 Google Earth の3次元地図

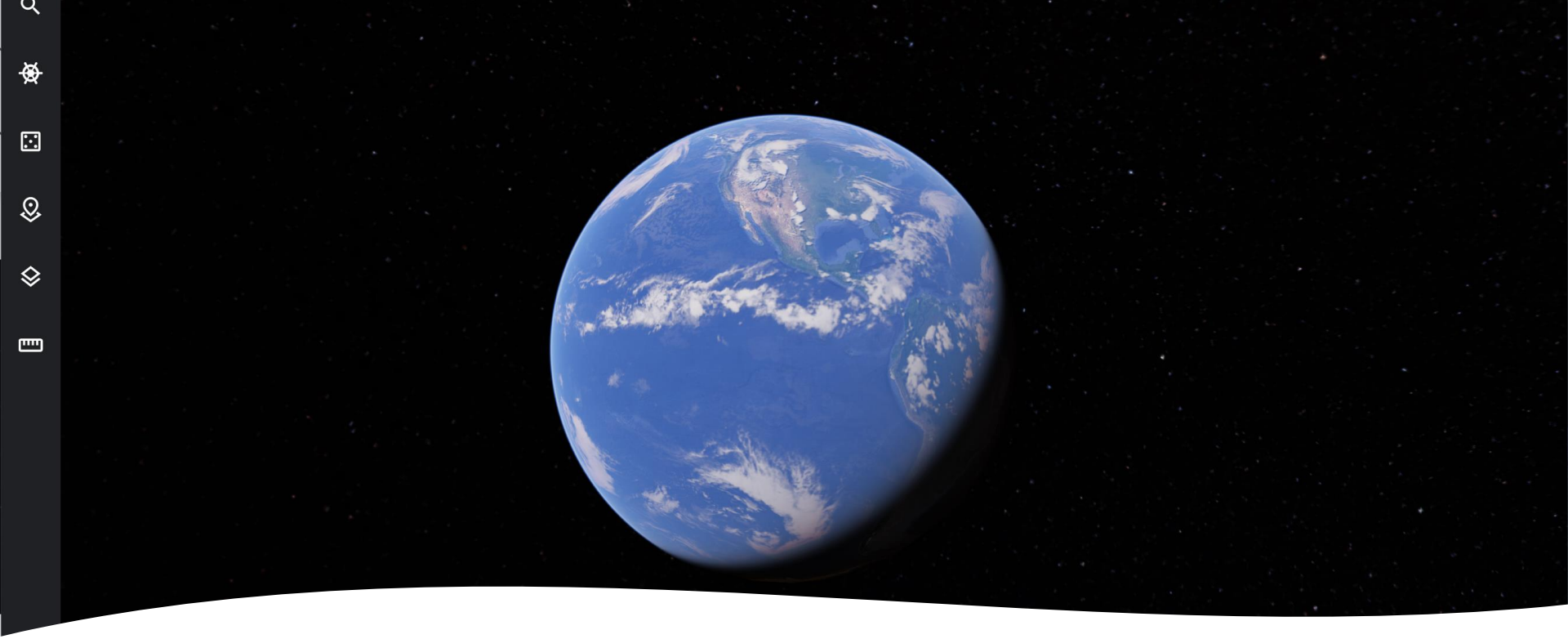

#### Google Earth の起動

Google Earth は, 無料で利用可能なオ ンラインの地球儀

① ウェブブラウザで次の URL を開く

https://earth.google.com

② 「Earthを起動」をクリック

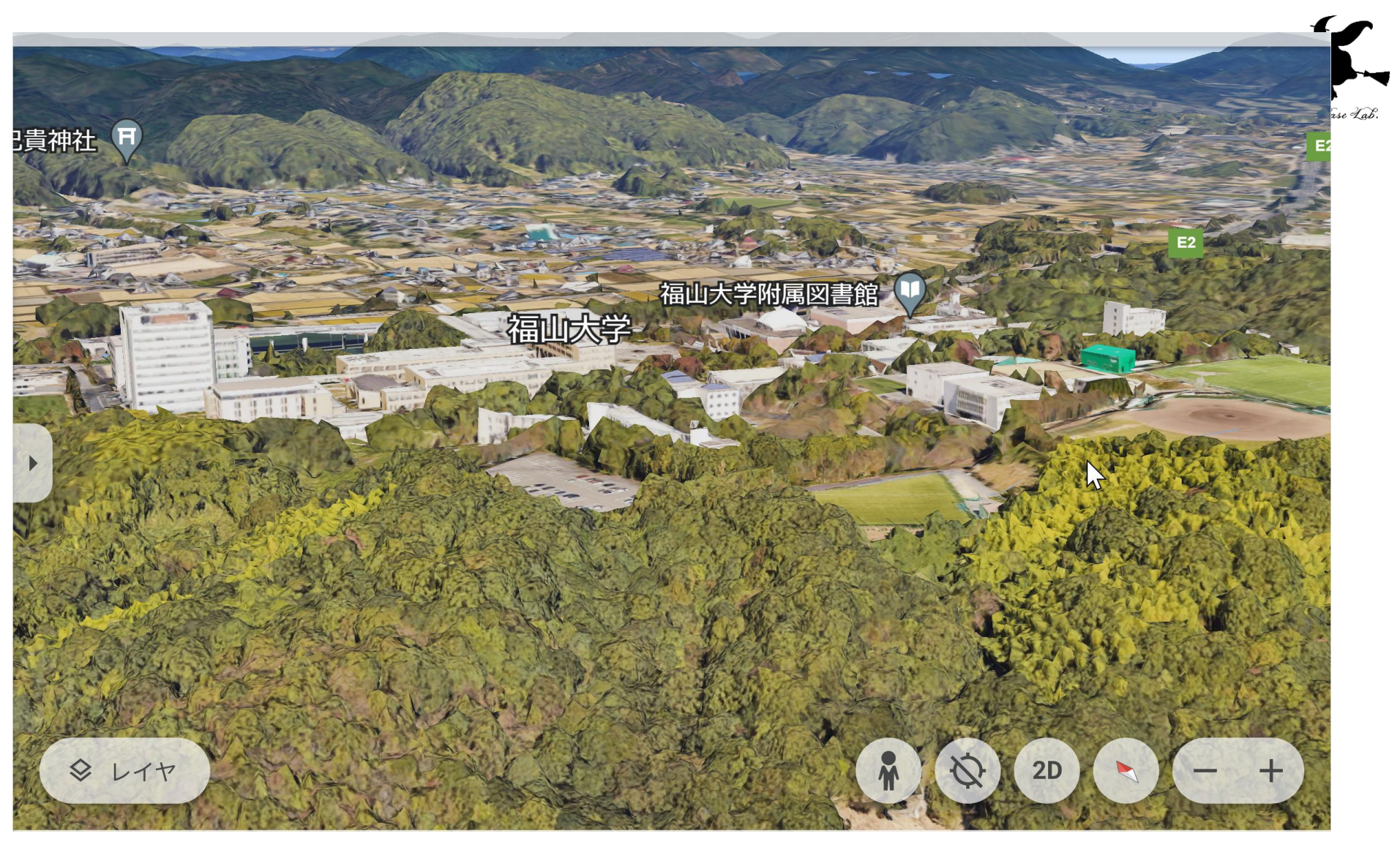

https://earth.google.com/web/@34.4524151,133.22710341,192.05817929a,48.02713 513d,35y,27.31498228h,77.75385678t,0r

#### Google Earth の機能

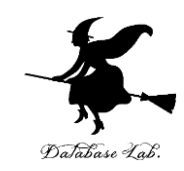

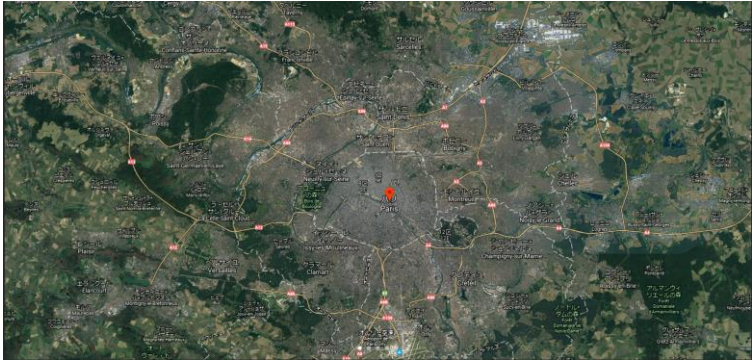

写真

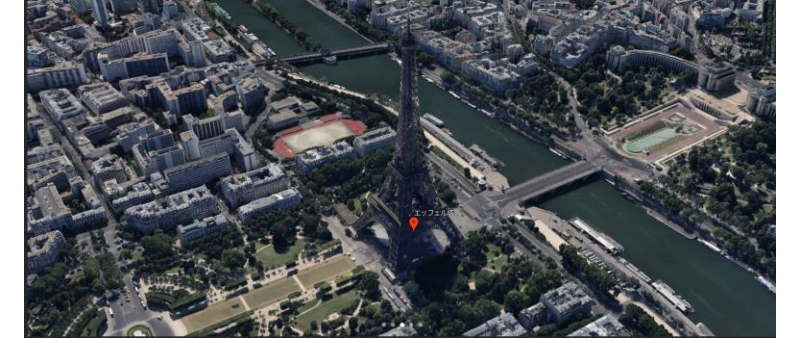

#### 3次元コンピュータグラフィックス

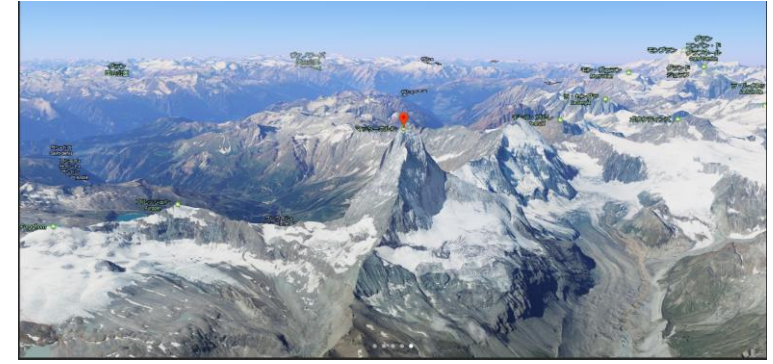

写真+標高

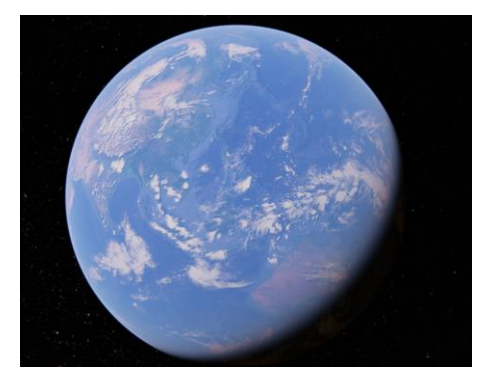

地球儀

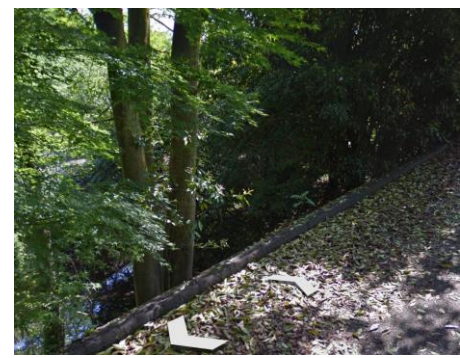

ストリートビュー

#### Google Earth の最初の画面

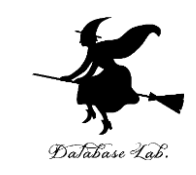

使用しているブラウザの種類、設定によっては次の画面が出る場合がある。 そのときは「**新規**」をクリックし「**新しいプロジェクト**」を選ぶ

|    | Soogle Earth | <b>Q</b> Google Earth で検索 | Searth を探索 ☆ ●            |
|----|--------------|---------------------------|---------------------------|
| 新規 | 十新規          | プロジェクト                    | ✓ Google ドライブ □ ローカル デバイス |
|    |              | ユーザー 変更日 🔹                |                           |
|    |              | 名前                        | オーナー 最終更新↑                |
|    |              | 🏛 無題のプロジェクト               | 💮 金子 9:56 🚦               |
|    |              |                           | Φ                         |
|    |              |                           | <b>\$</b>                 |
|    |              | •                         |                           |

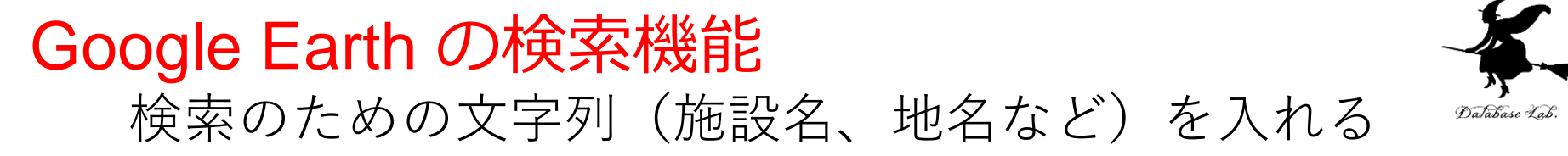

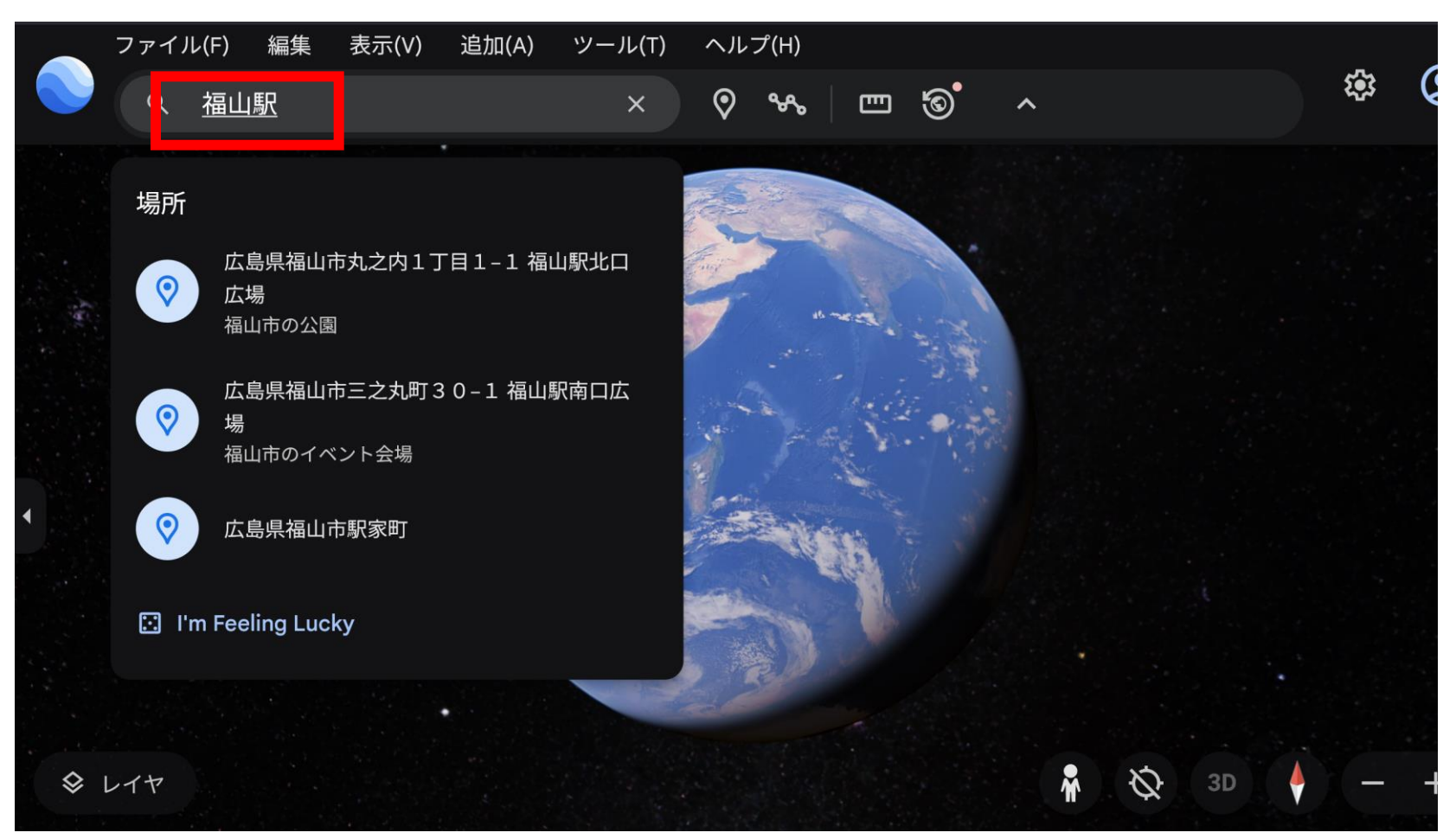

現在 Earth の試験運用版を使用しています。

細 フィードバックを送信

27

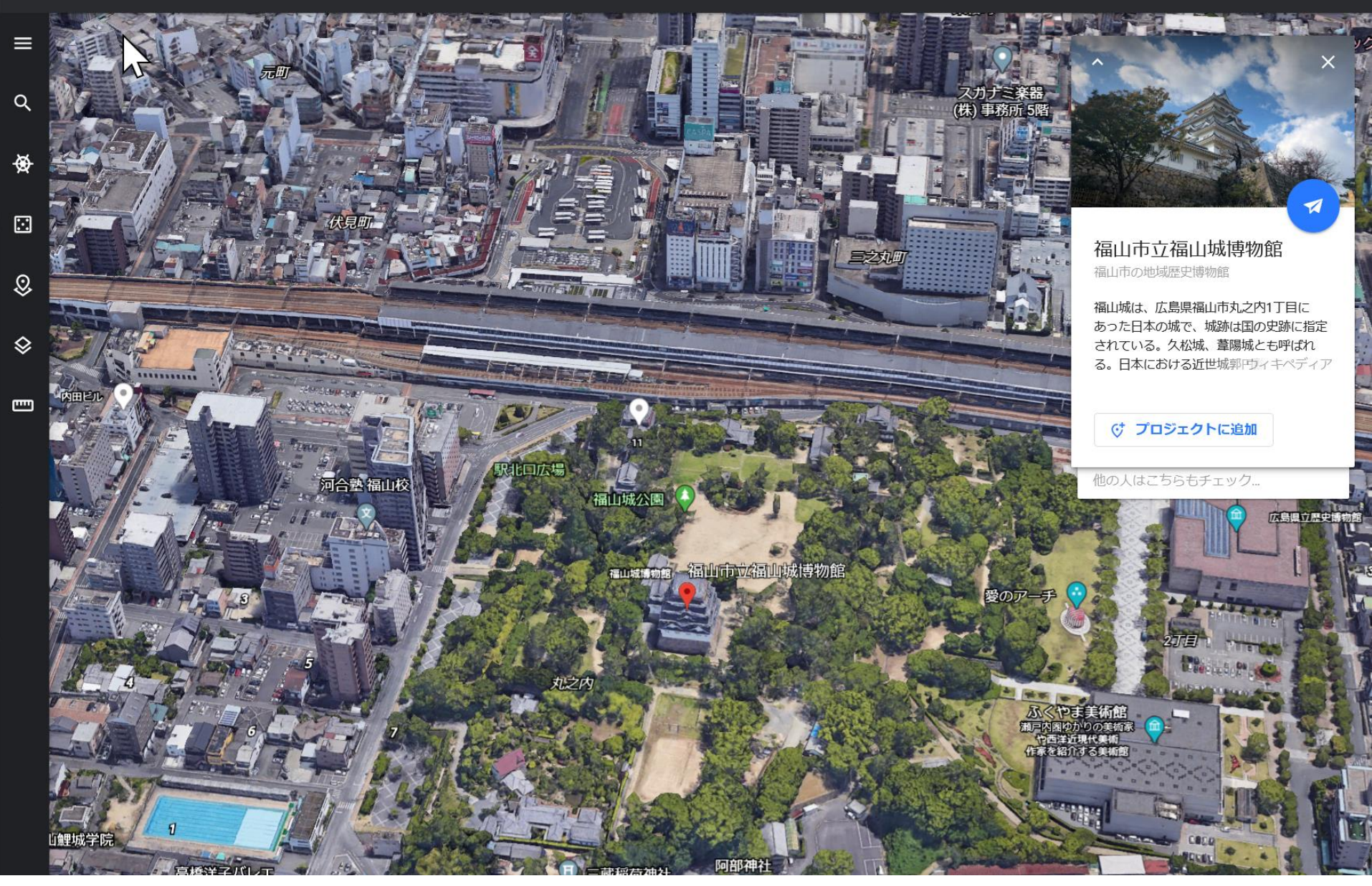

Google Earth で「福山城」を検索したところ

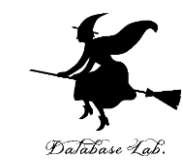

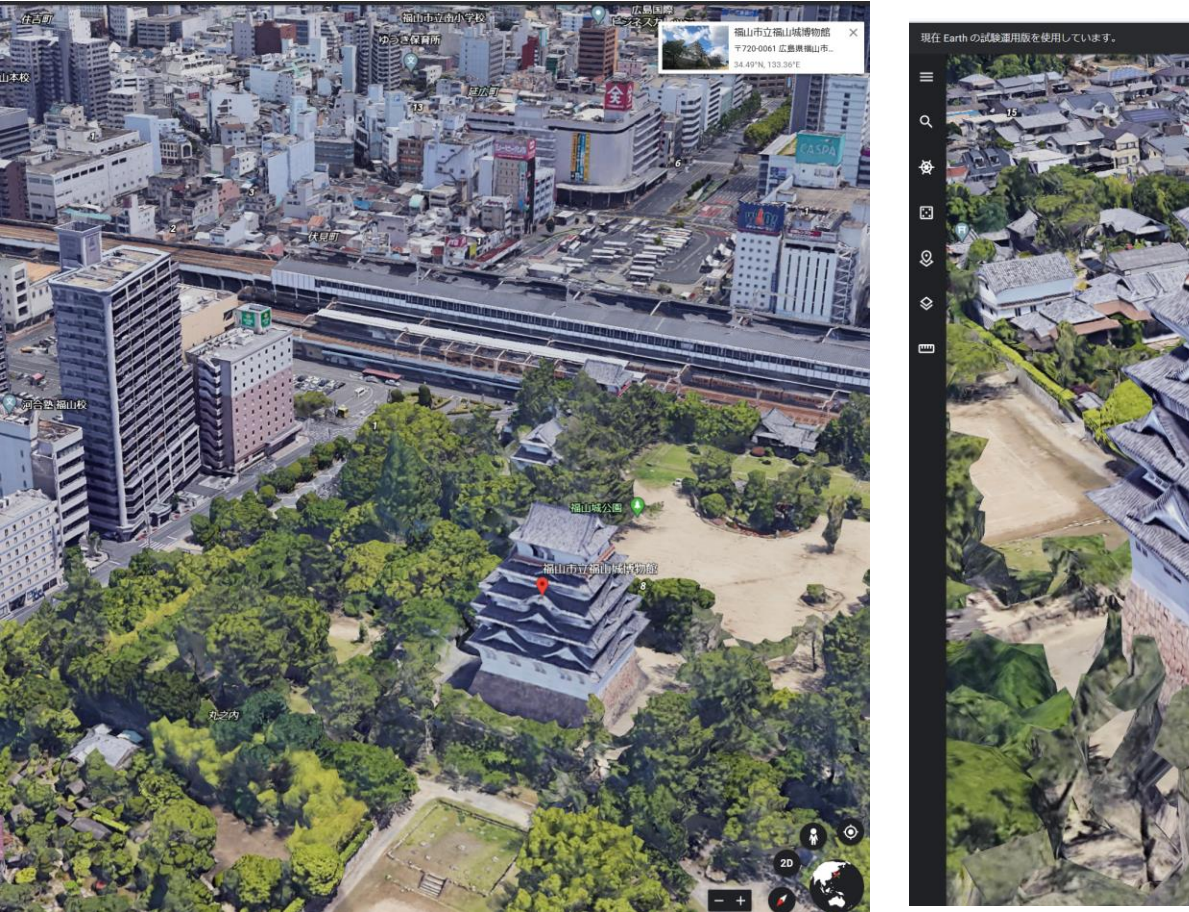

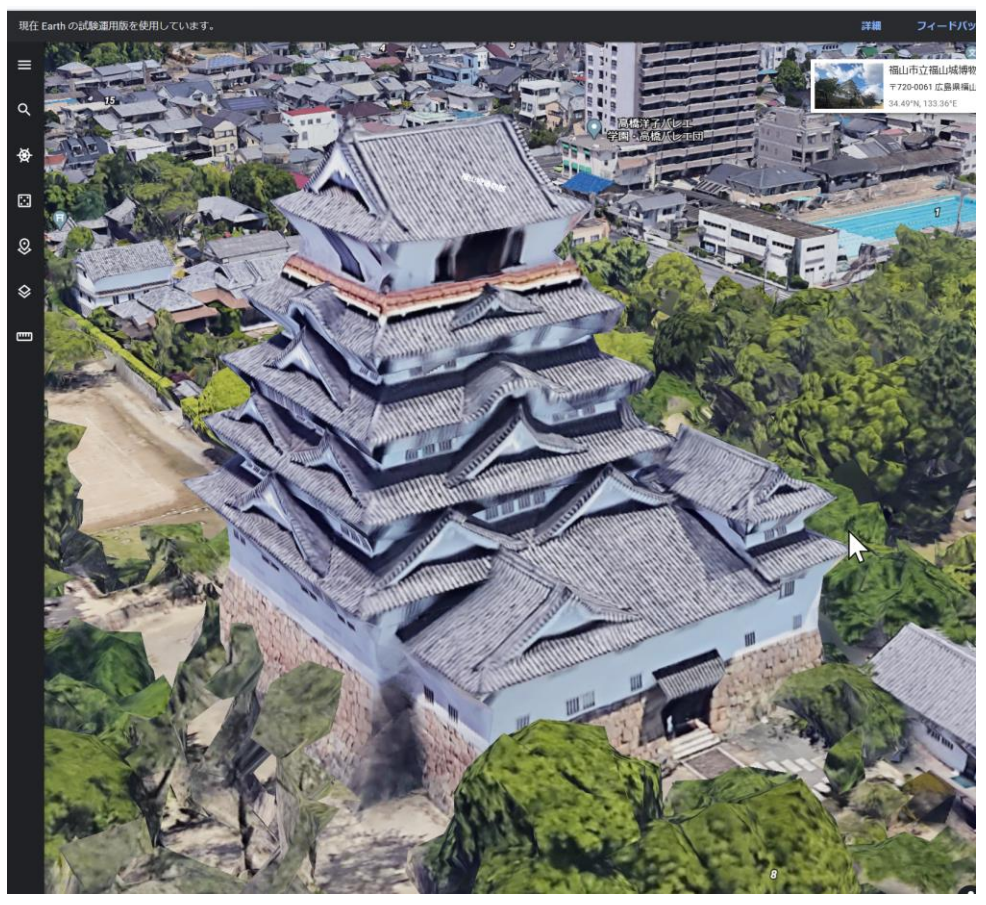

#### 視点移動は, マウス操作でできる

28

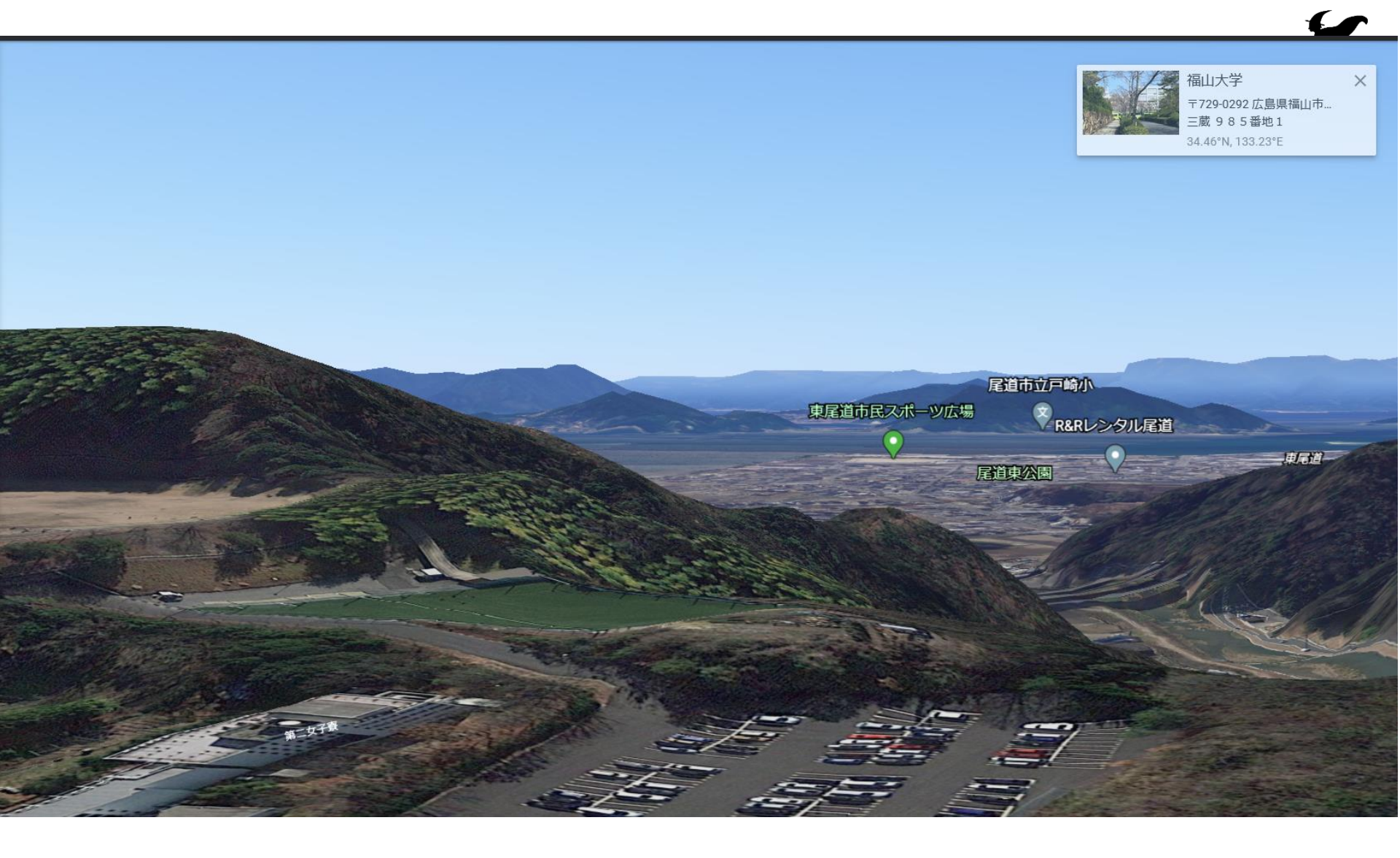

地形,海,空なども再現されている

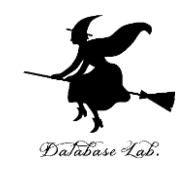

## 3-5 Blender

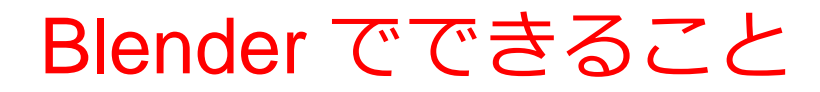

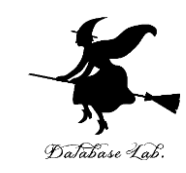

#### 3次元データの確認表示(顔の3次元データ)

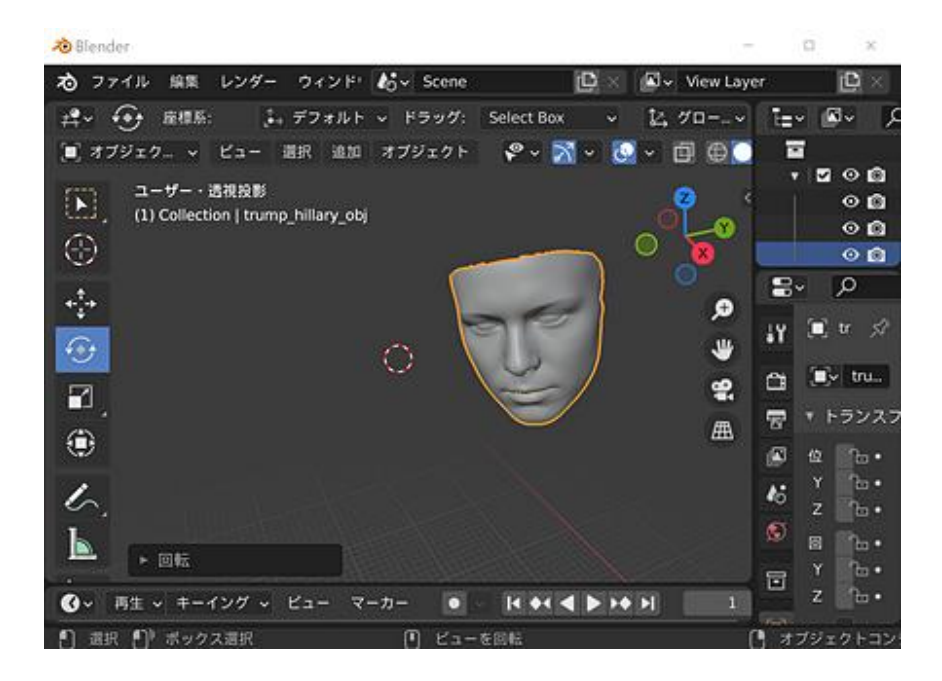

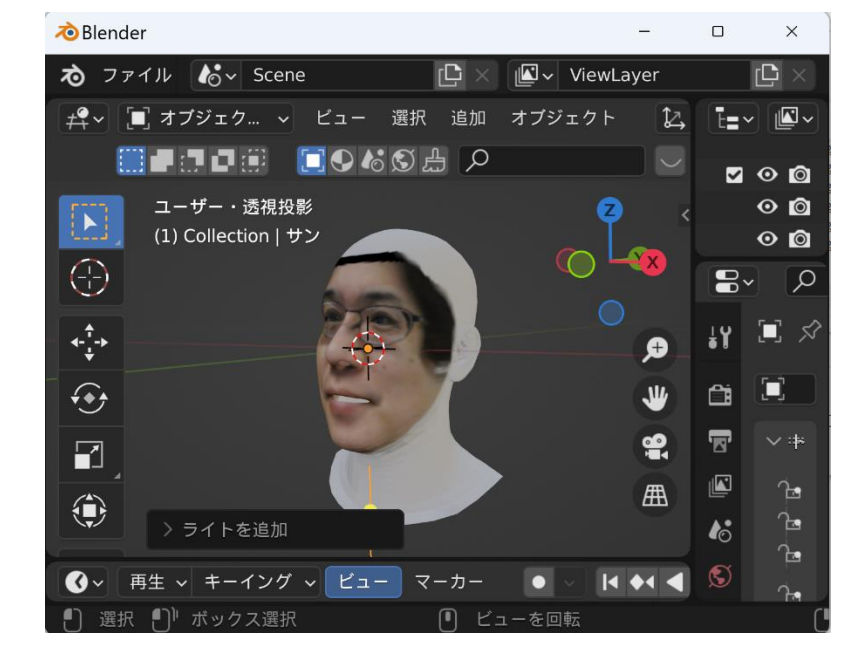

#### **3DDFA\_V2**法により 生成された顔の3次元データ

#### DECA 法による顔の3次元化

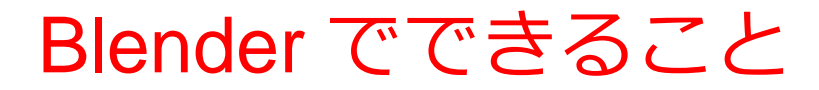

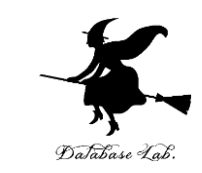

#### 3次元データの確認表示(OpenStreetMapのデータ)

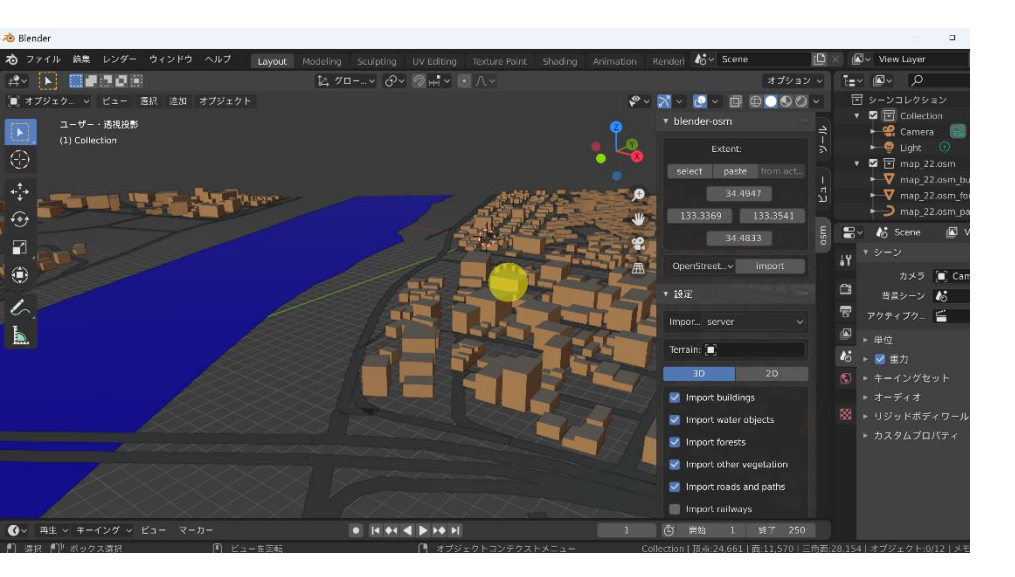

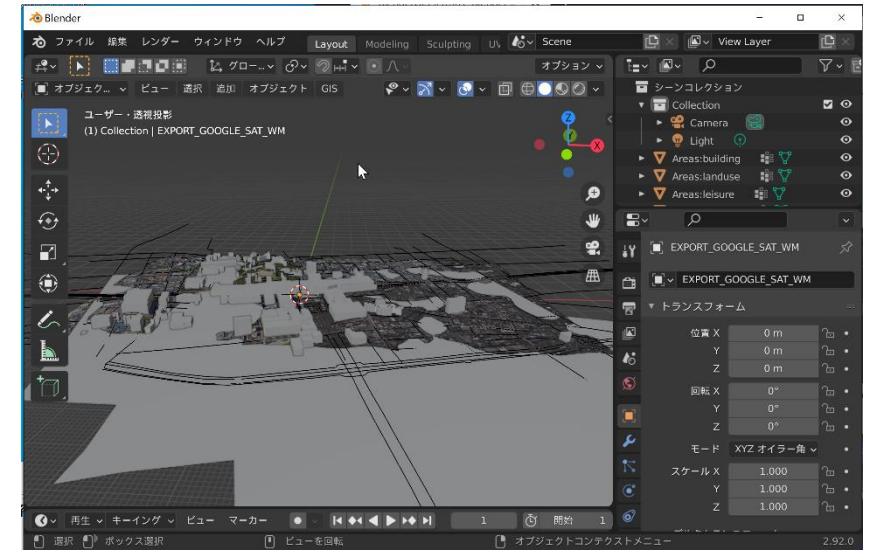

OpenStreetMap データを ダウンロード. 表示. (福山市中心域)

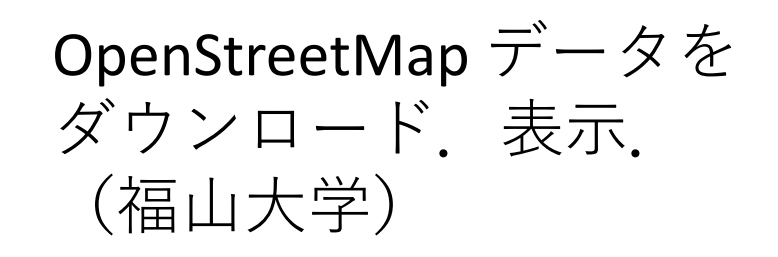

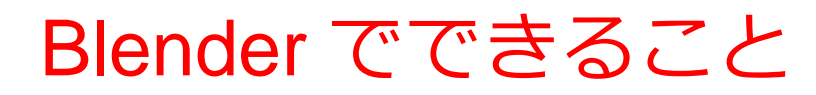

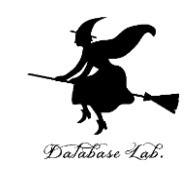

#### 3次元データの確認表示(PLATEAU のデータ)

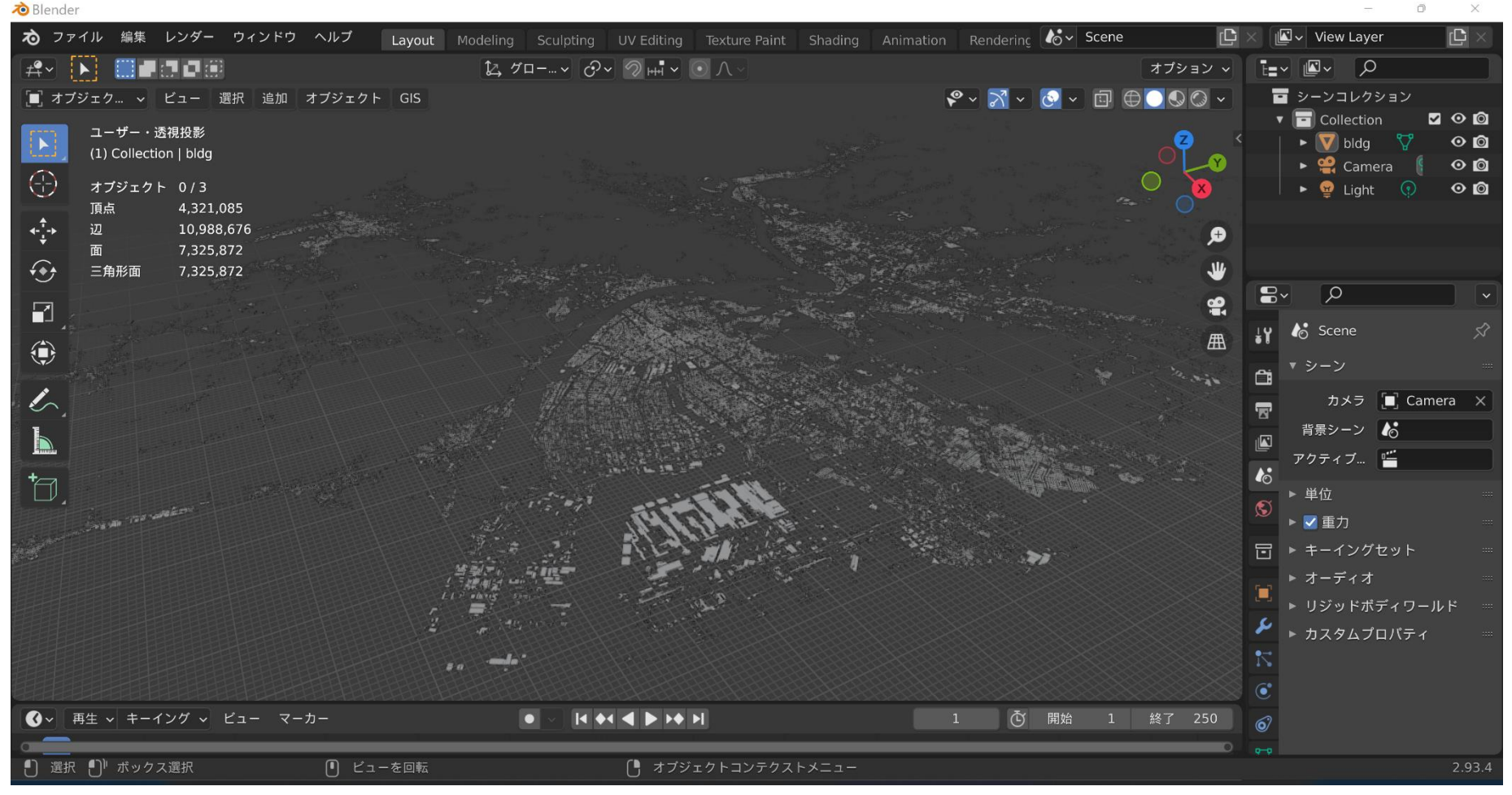

#### **3D都市モデル(Project PLATEAU)福山市(2020年度)** 建物のデータ頂点数: 4,321,085, 三角形ポリゴン数: 7,325,872

33

#### Blender でできること

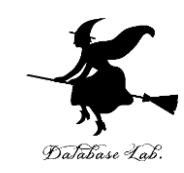

#### 3次元データの確認表示(PLATEAU のデータ)

🔊 Blender IVIEW Layer ▶ つァイル 編集 レンダー ウィンドウ ヘルプ lov Scene Lavout Modeling Sculpting UV Editing Texture Paint Shading Animation Rendering 1⊈ グロー... × ♂ × 勿н. × ⊙ ∧ オプション ~ 🔳 オブジェク… 🗸 ビュー 選択 追加 オブジェクト GIS  $\square \square \square \square \vee$ 🖬 シーンコレクション Collection 🗹 🔿 🔯 **透視投**器 Camera 00 (1) Collection | dem beforesimple Image: Marken with the second second seco 00 (-)オブジェクト 0/3 00 😨 Liaht ( 🕥 (-<u>†</u>-) ••• B~ ρ 🛵 Scene ٢ ĉ [ 🔲 Camera 🛛 🗙 カメラ 背景シーン 🍐 アクティブ... 16 ▶ 単位 ▶ 🔽 重力 ▶ キーイングセット ▶ オーディオ ▶ リジッドボディワールド ▶ カスタムプロパティ 🕜 🗸 再生 🗸 キーイング 🗸 ビュー マーカー ● ビューを回転 オブジェクトコンテクストメニュー

> **3D都市モデル(Project PLATEAU)福山市(2020年度** 地形データ (dem)頂点数: 23,682,417, 三角形ポリゴン数: 47,271.932

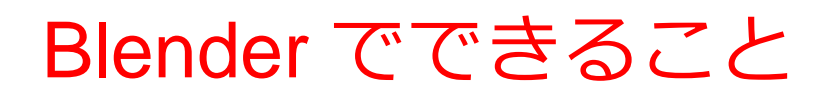

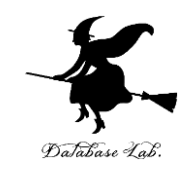

#### 3次元のリアルな造形

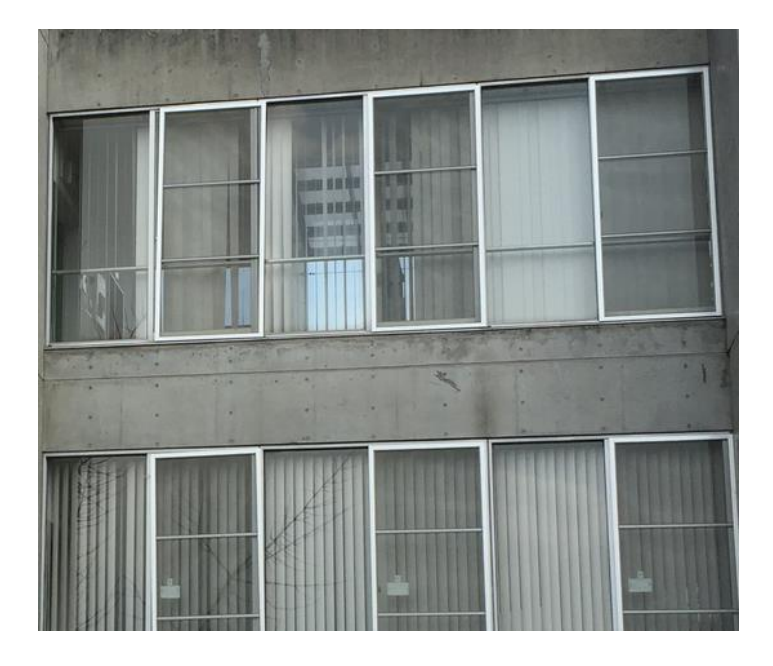

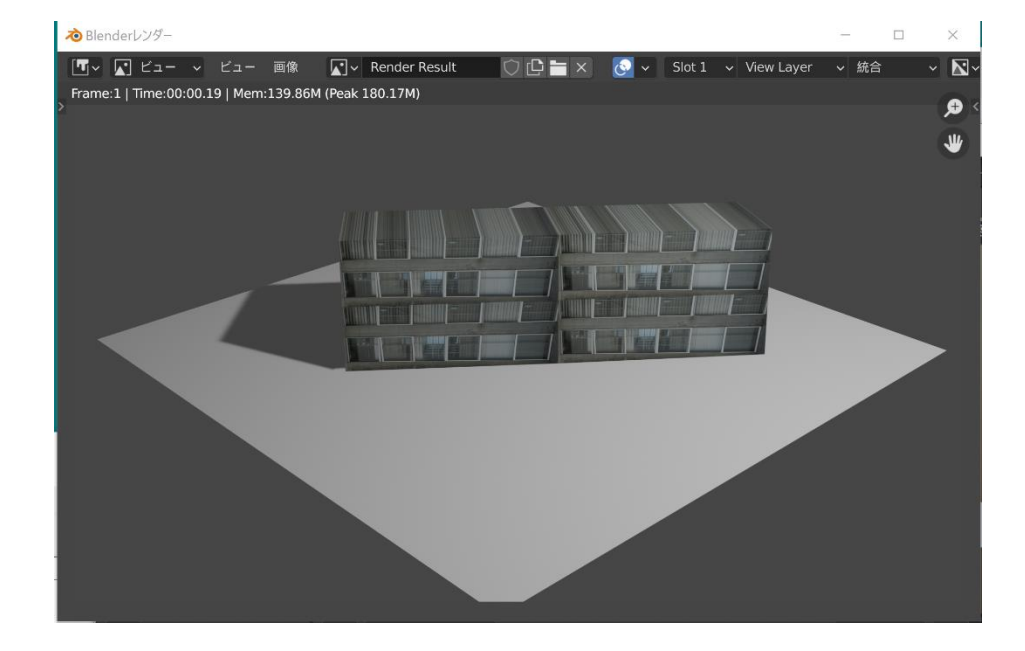

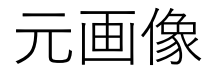

Blender での テクスチャマッピング

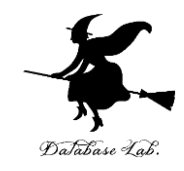

#### Blender でできること

#### 3次元のリアルな造形

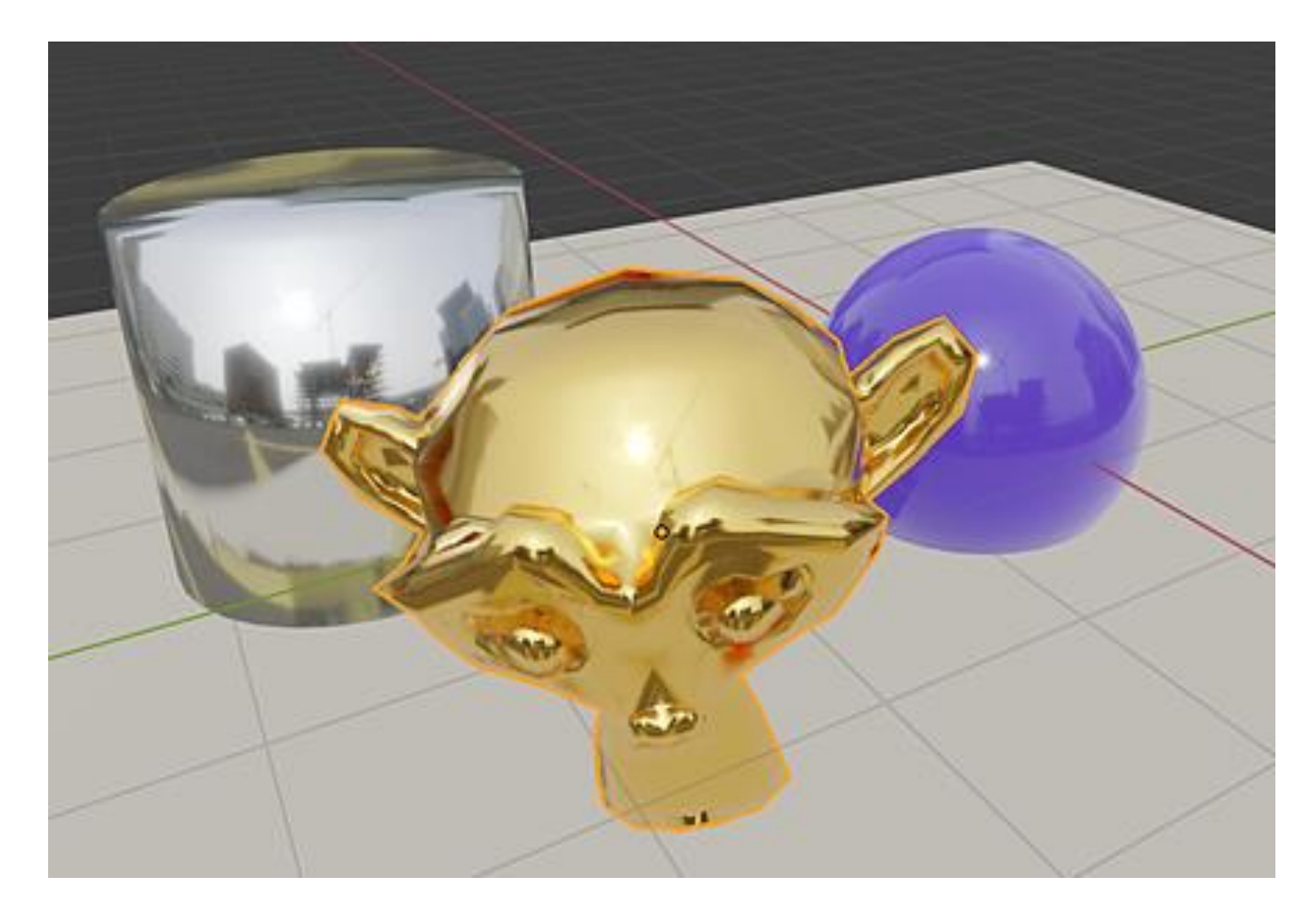

#### BlenderのPBRマテリアル PBRマテリアルを使うと、このようなことも可能 36

#### Blender

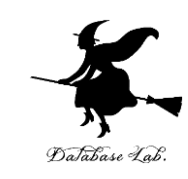

- ・一定の条件下で, **無料で利用できる**
- ・使用には、ダウンロードとインストールの操作が必要.
- さまざまな機能
- ① 3次元データの確認表示
- ② 3次元のリアルな造形
- ③ 光源、反射、質感を設定することによるリアルな映像作成
- ④ カメラワーク、キャラクタの動き等のアニメーション

Pythonスクリプトによる自動化、種々のアドオンも

以下、バージョン 2.83 LTS(長期サポート版)の画面で説明

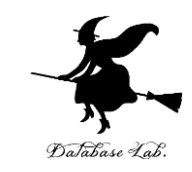

#### Blender の機能概要

- ・3D ビュー
  - **テンキー**による視野操作や三面図 (1, 3, 7)
  - 右クリックで選択
  - マウスホイールでズーム
- ・オブジェクトモード
  - 移動, コピー/ペースト, 追加, 回転, 拡大・縮小
- ・プロパティ
- ・レンダリング
- ・エディットモード

#### Blenderの3Dビュー

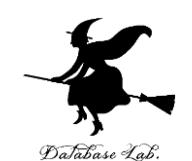

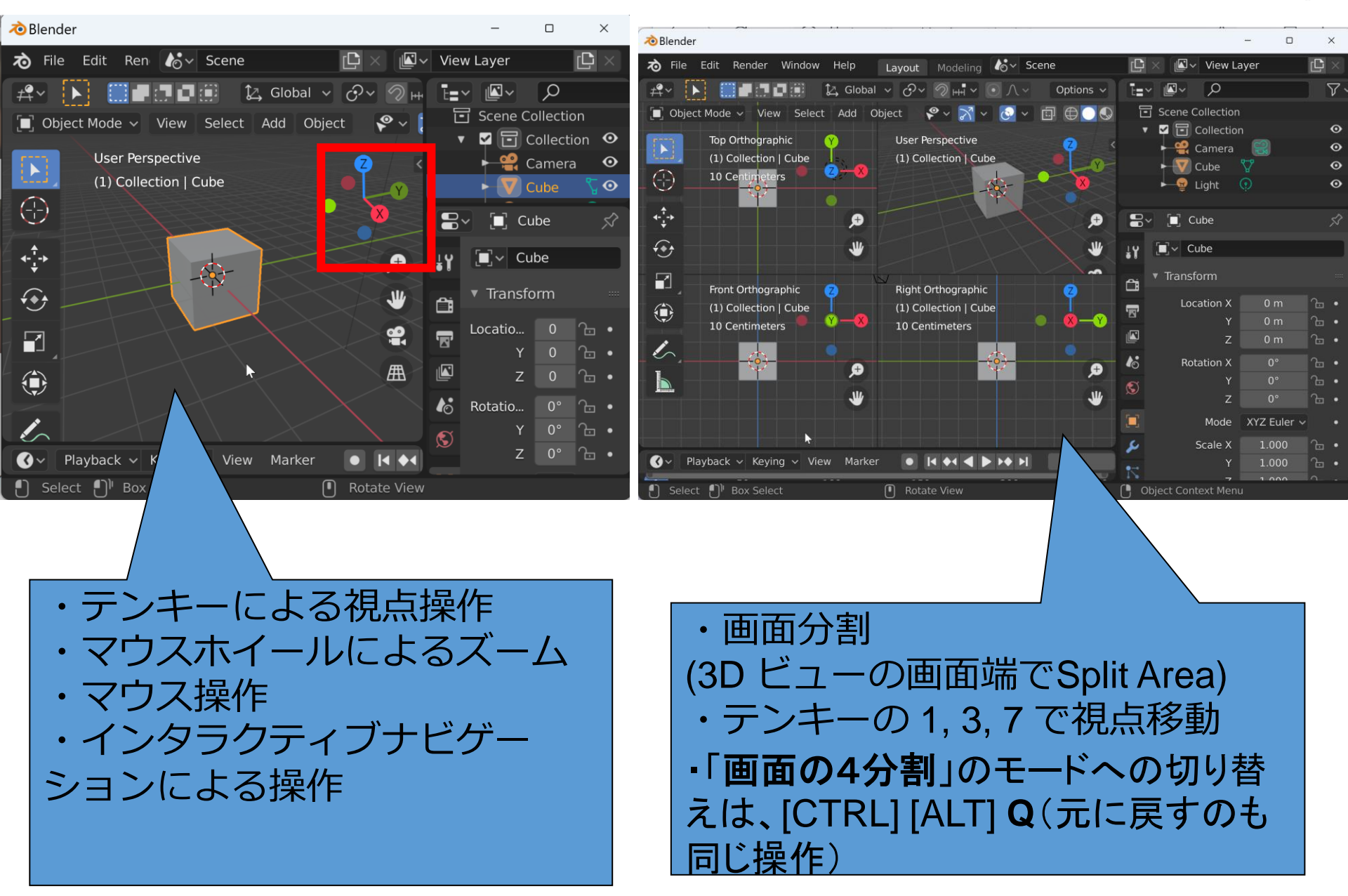

#### Blender の オブジェクトモードとエディットモード

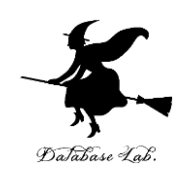

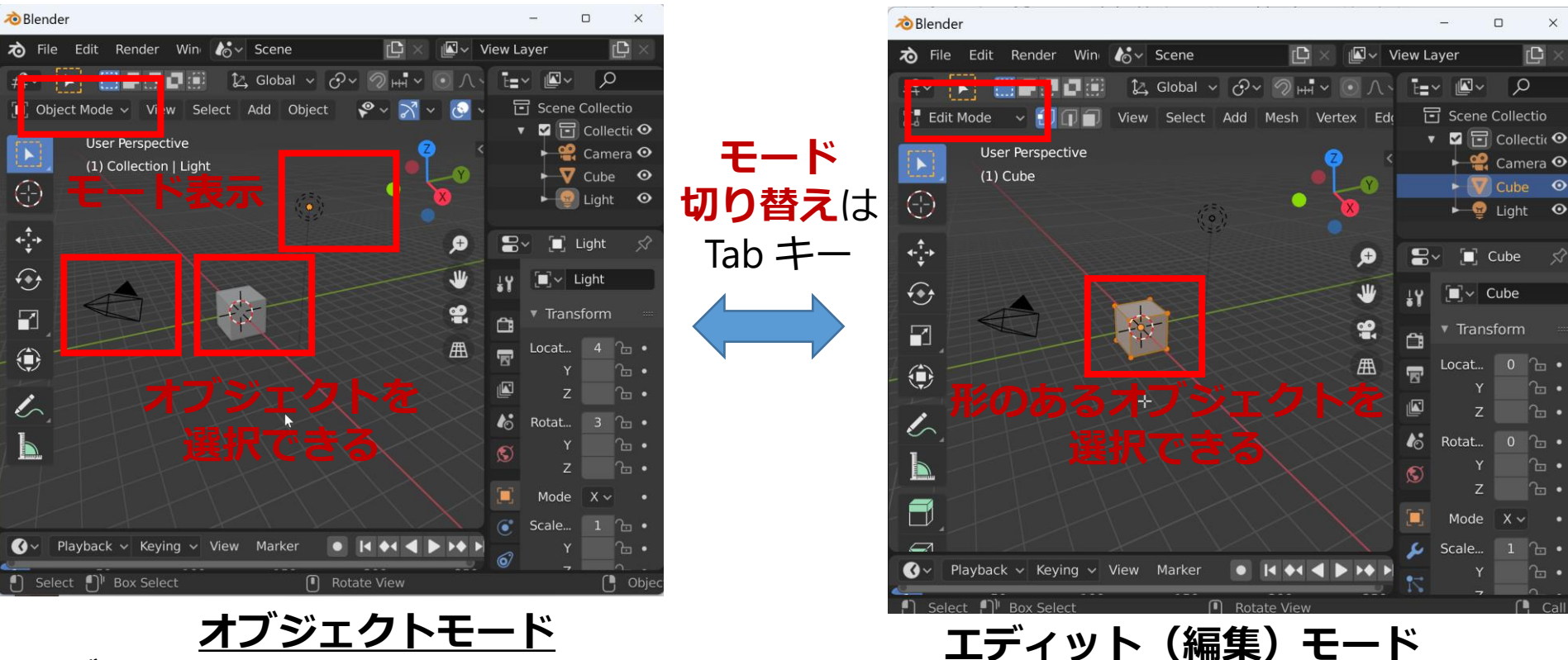

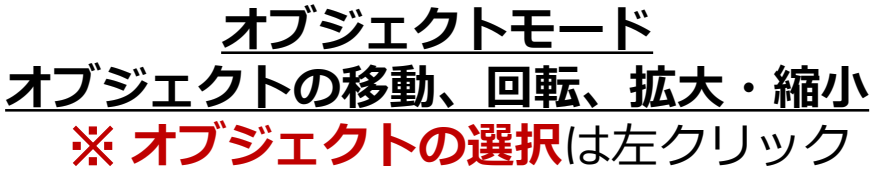

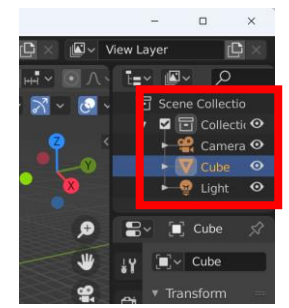

**オブジェクトの選択**は, 右上の「**アウトライナー**」 でも簡単にできる

<u>オブジェクトの形の編集</u>

※ オブジェクトの選択は左クリック

オブジェクトモードでの操作例

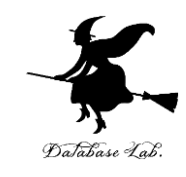

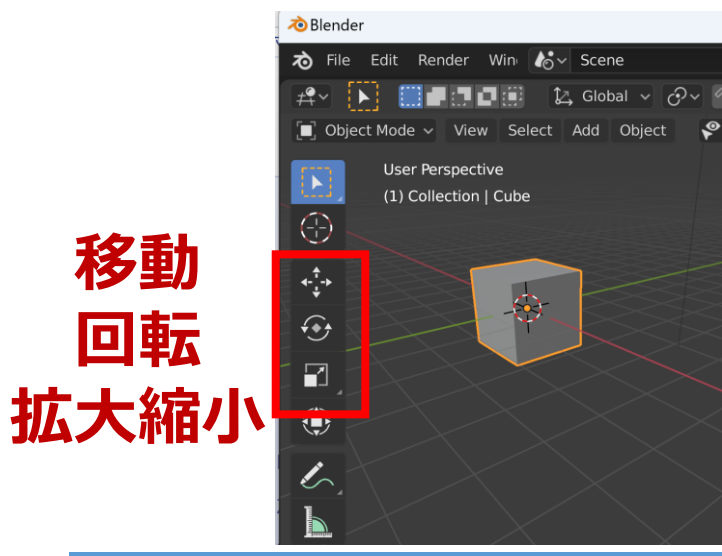

🔊 File Edit Render Win 🎼 🗸 Scene

User Perspective

(1) Collection | Cube

CTRL + C, CTRL + V

でオブジェクトのコピー、ペースト

Object Mode v View Select Add Object

🔊 Blende

F

٢

6

#### オブジェクトモードで, オブジェクトの移動、回転、拡大縮小

0

移動では、座標軸クリックにより 座標軸方向限定の移動も可能

🔊 File Edit Render Win 🎼 🗸 Scene

Use Perspective

(1) (ollection | Cube

🔲 Object Mode 🗸 View Select Add Object

. Ĵ→ Default

🔊 Blender

 $\mathbf{E}$ 

(-)

**←**\_+

÷\*\*

٢

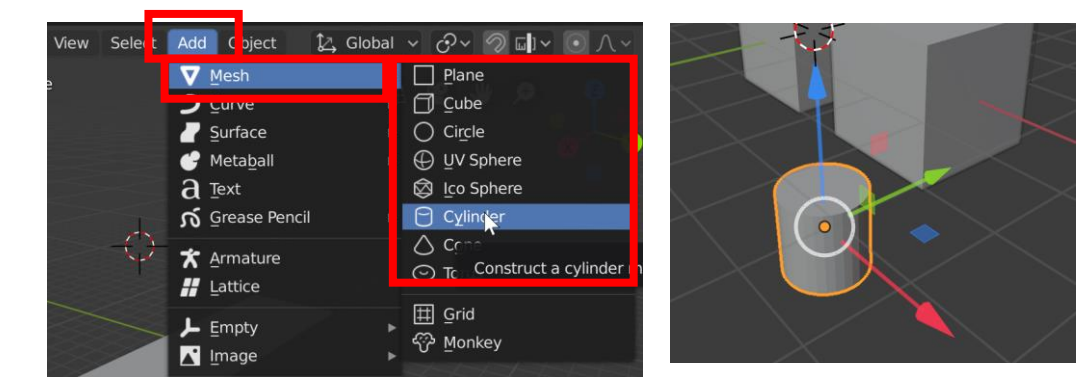

メッシュオブジェクト追加 ・「追加 (Add)」→「メッシュ (Mesh)」 ・キーボードで SHIFT + A

#### オブジェクトのマテリアルの設定

レンダリング

(F12キー) で確認

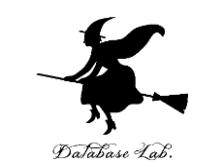

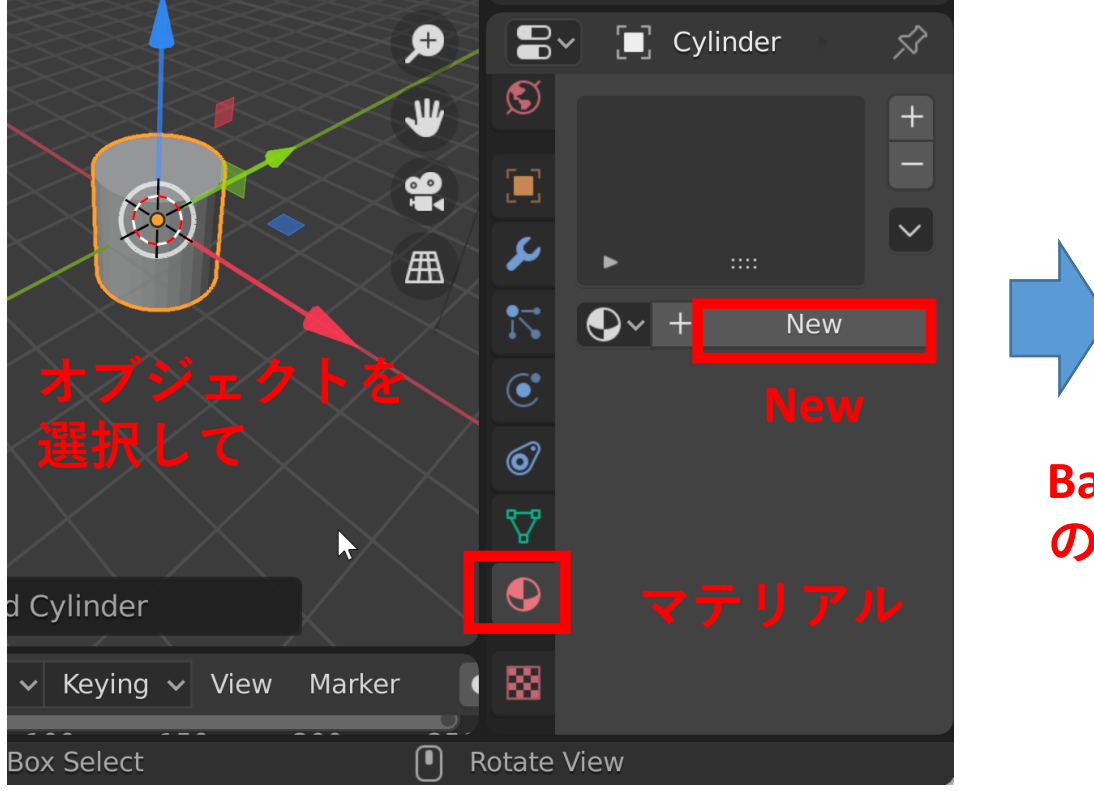

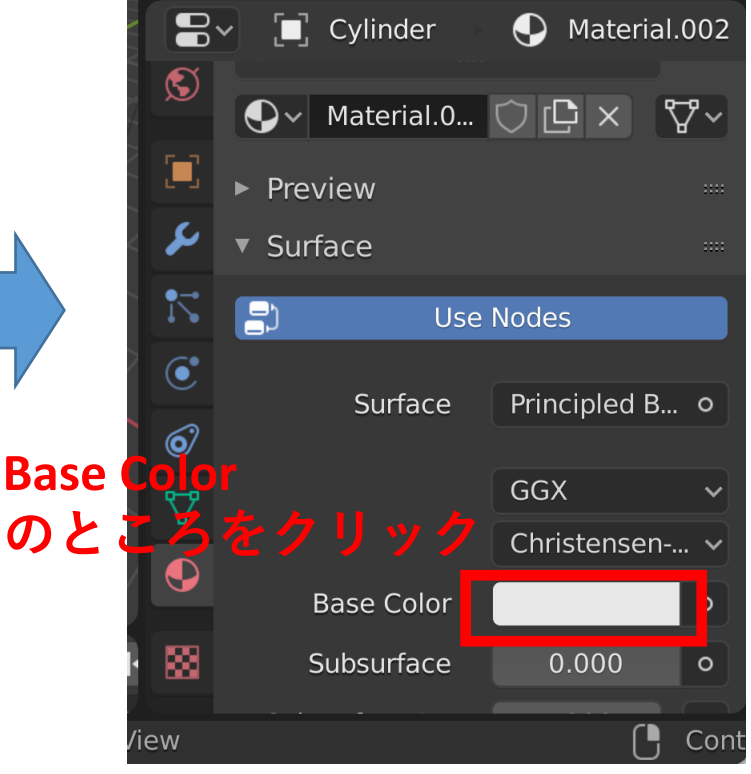

色を設定できる

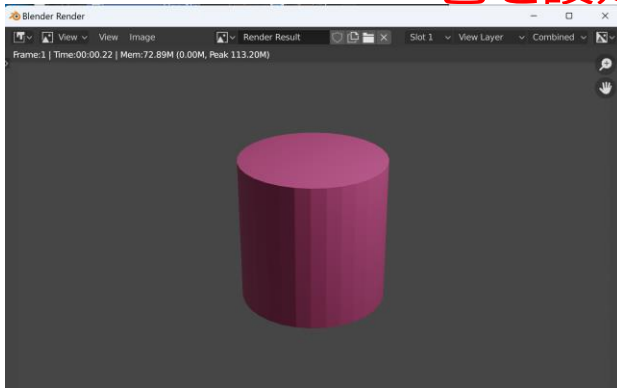

オブジェクトの形状変更

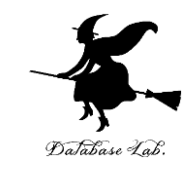

#### 頂点,辺,面の**押し出しやマージ,ループカット**など

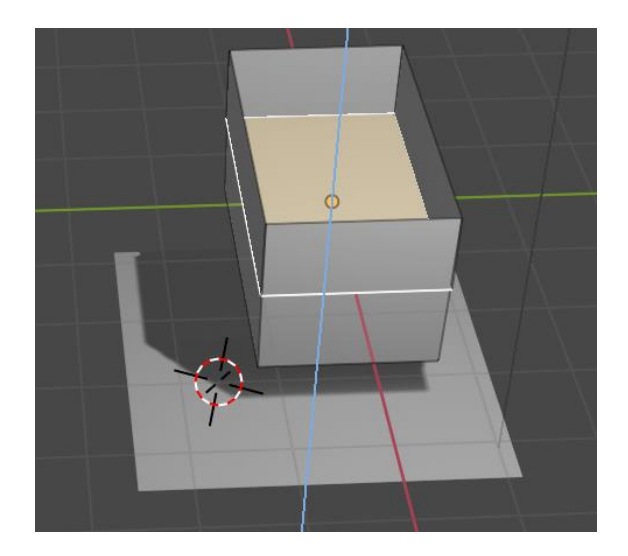

面の押し出し

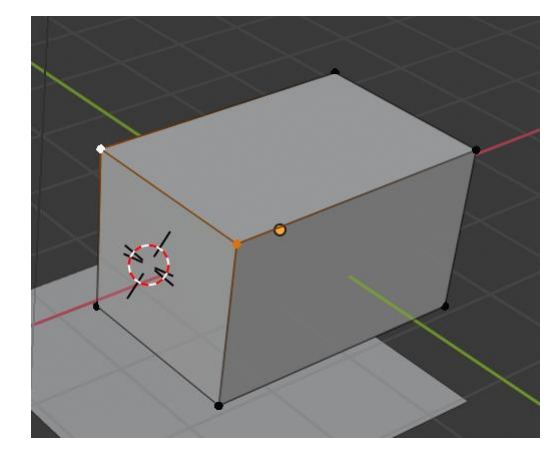

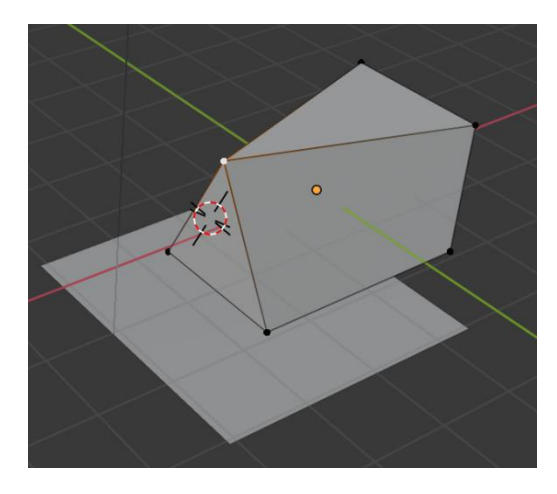

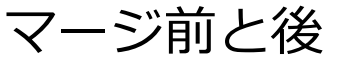

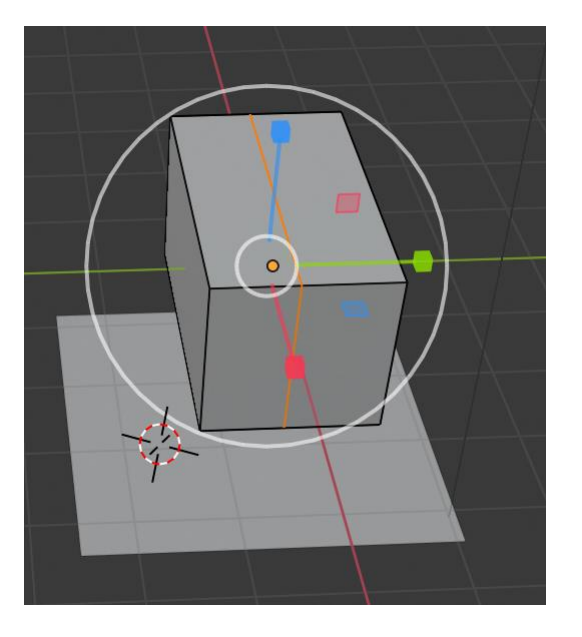

ループカット操作

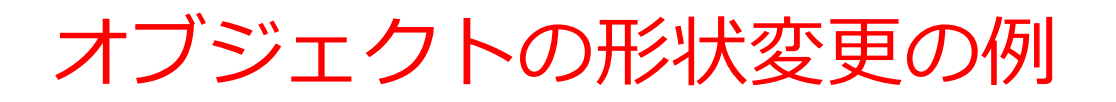

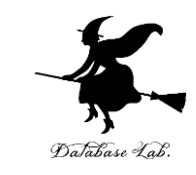

#### 1. **エディットモード(編集モード)**で消したい頂点 を選択

2. Delete $\rightarrow$ Edge Loop

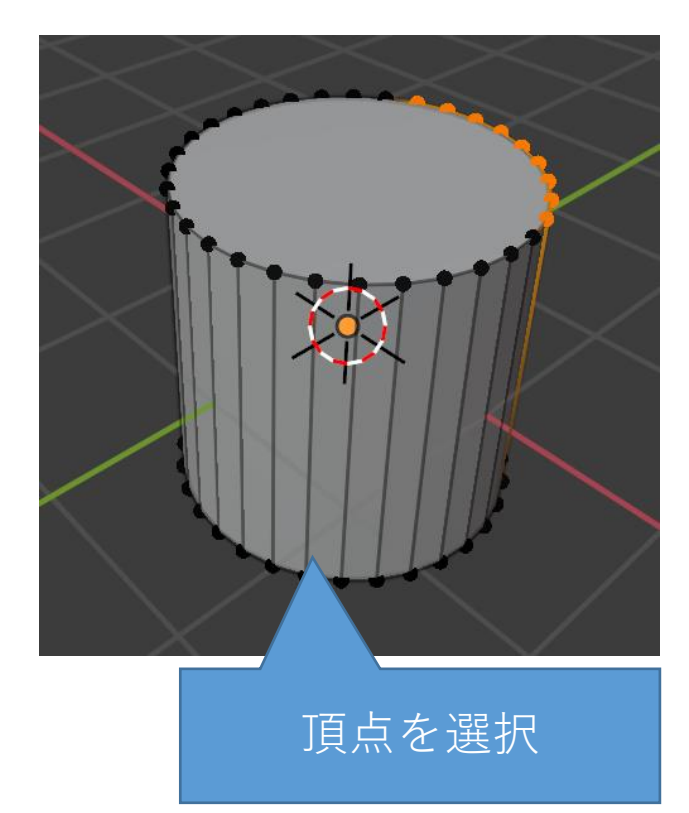

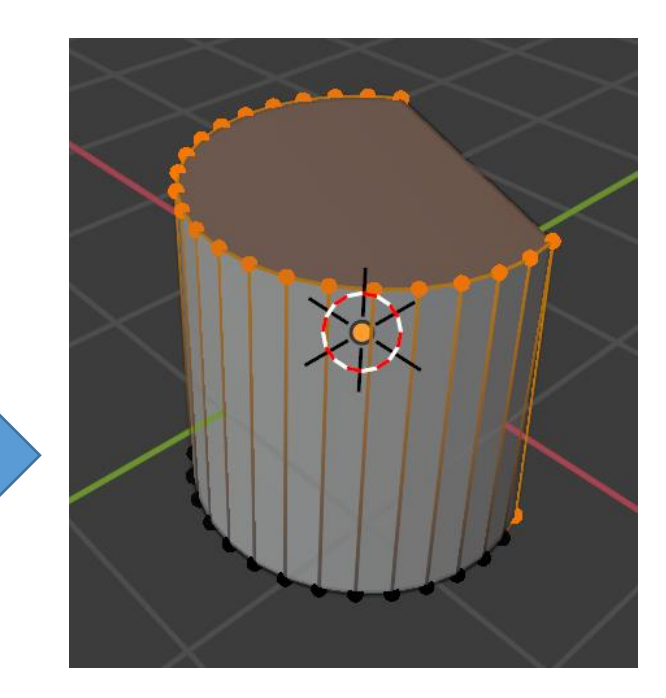

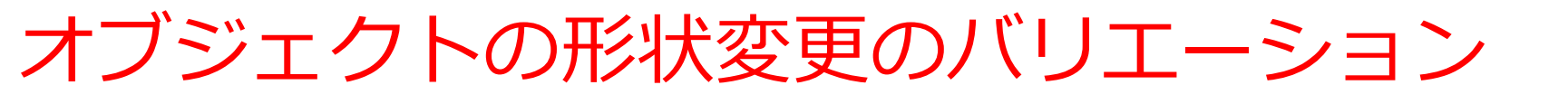

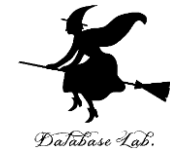

#### 頂点,辺,面の**押し出しやマージ**など

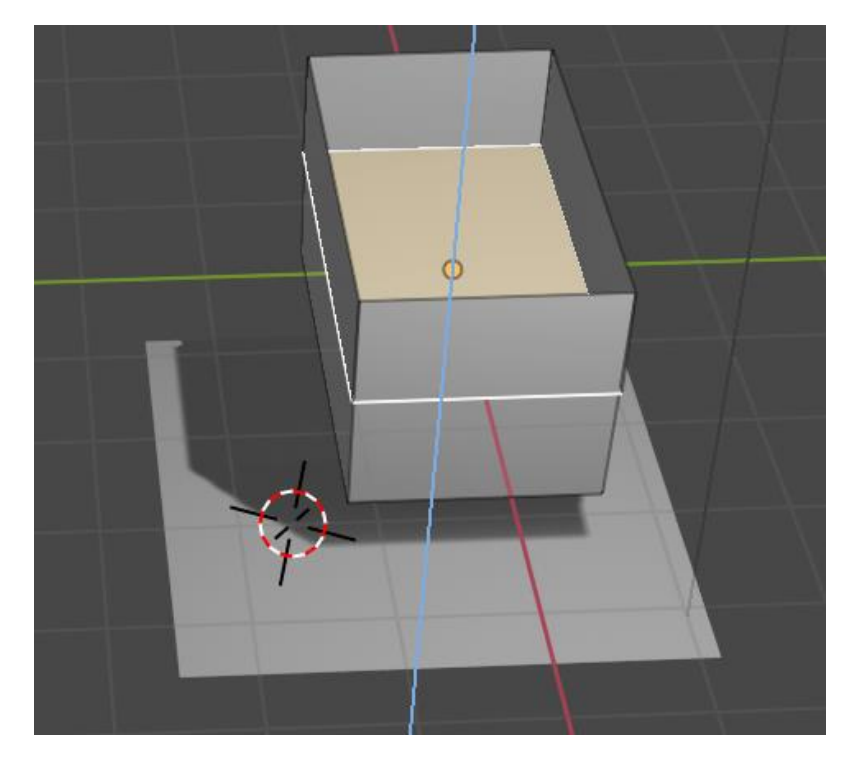

面の押し出し

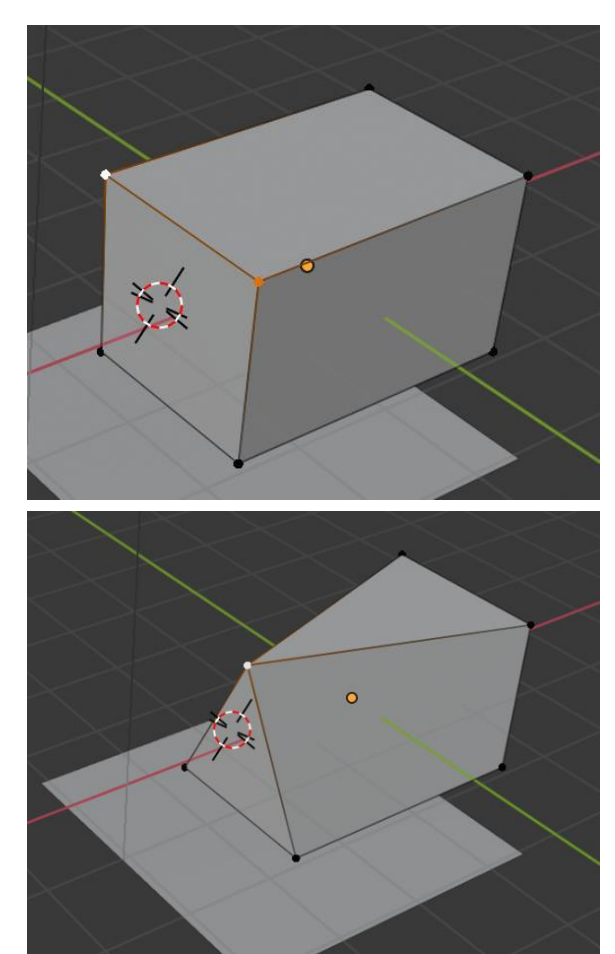

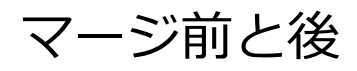

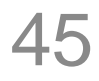

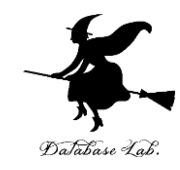

## 3-6 ポリゴン

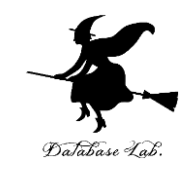

- ・ポリゴンは平らな多角形である
- •ポリゴンは平らなので、平面上の図形の一種であ る

#### 3次元スキャナで読み込んだ3次元データの 例

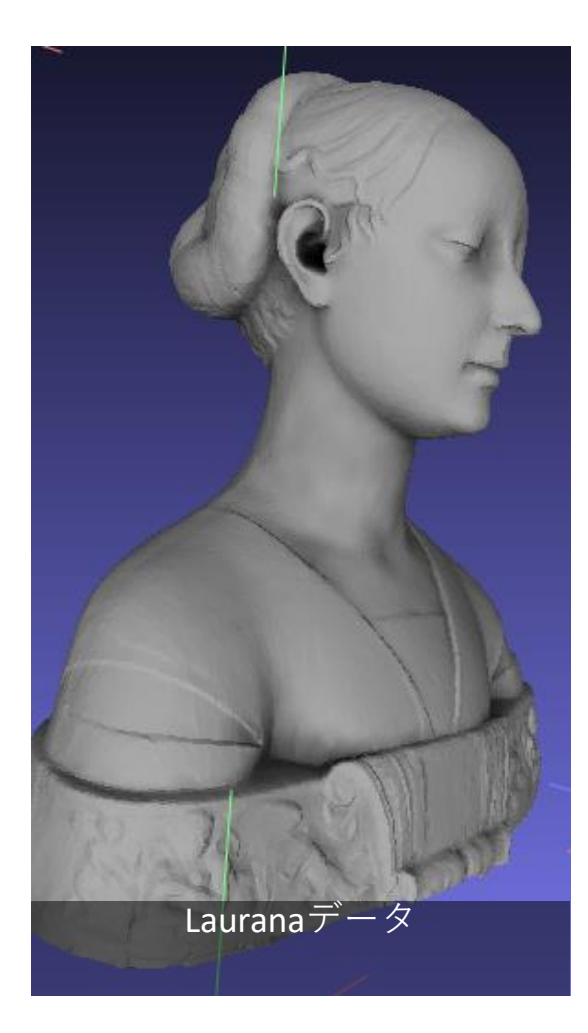

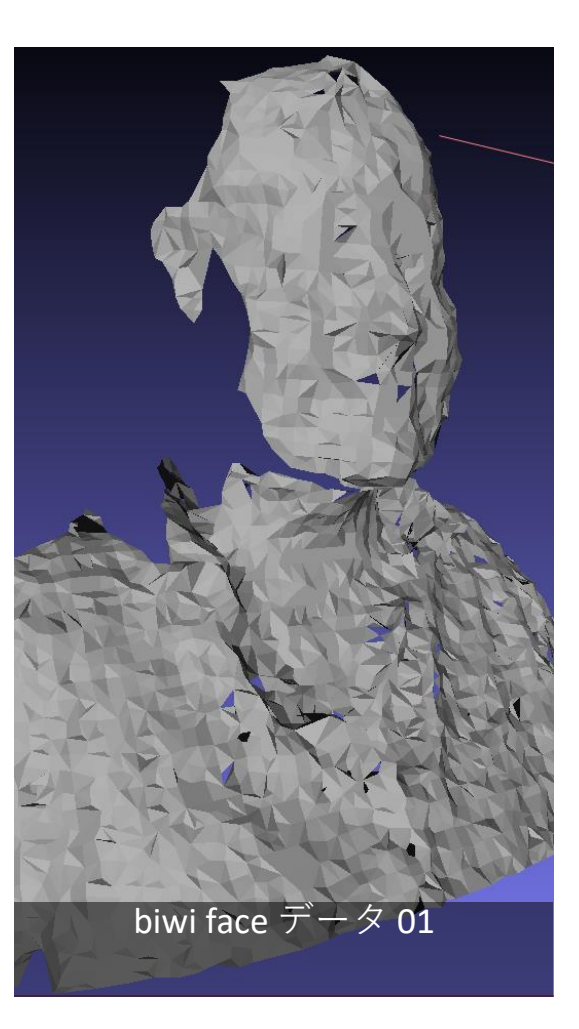

◆ 3次元データは,イン ターネットで,容易に入 手可能

- http://sourceforge.net/pr ojects/pointclouds/files/ PCD%20datasets/
- https://github.com/Point CloudLibrary/data
- http://pointclouds.org/m edia/

#### ポリゴンとポリゴンメッシュ

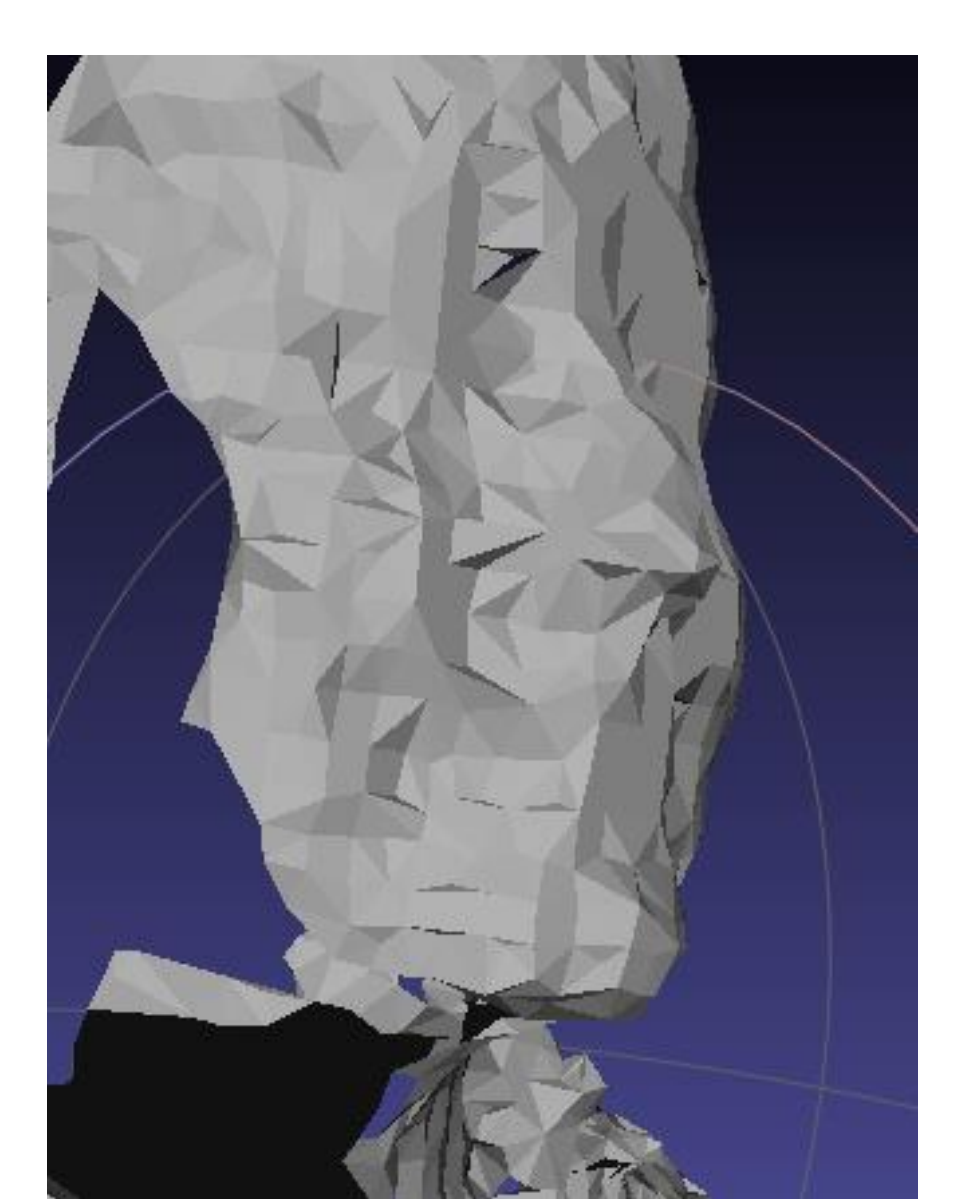

- 1つ1つの
  多角形がポ
  リゴン
- 全体でポリ
  ゴンメッ
  シュ

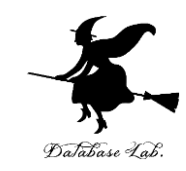

#### ポリゴンとポリゴンメッシュ

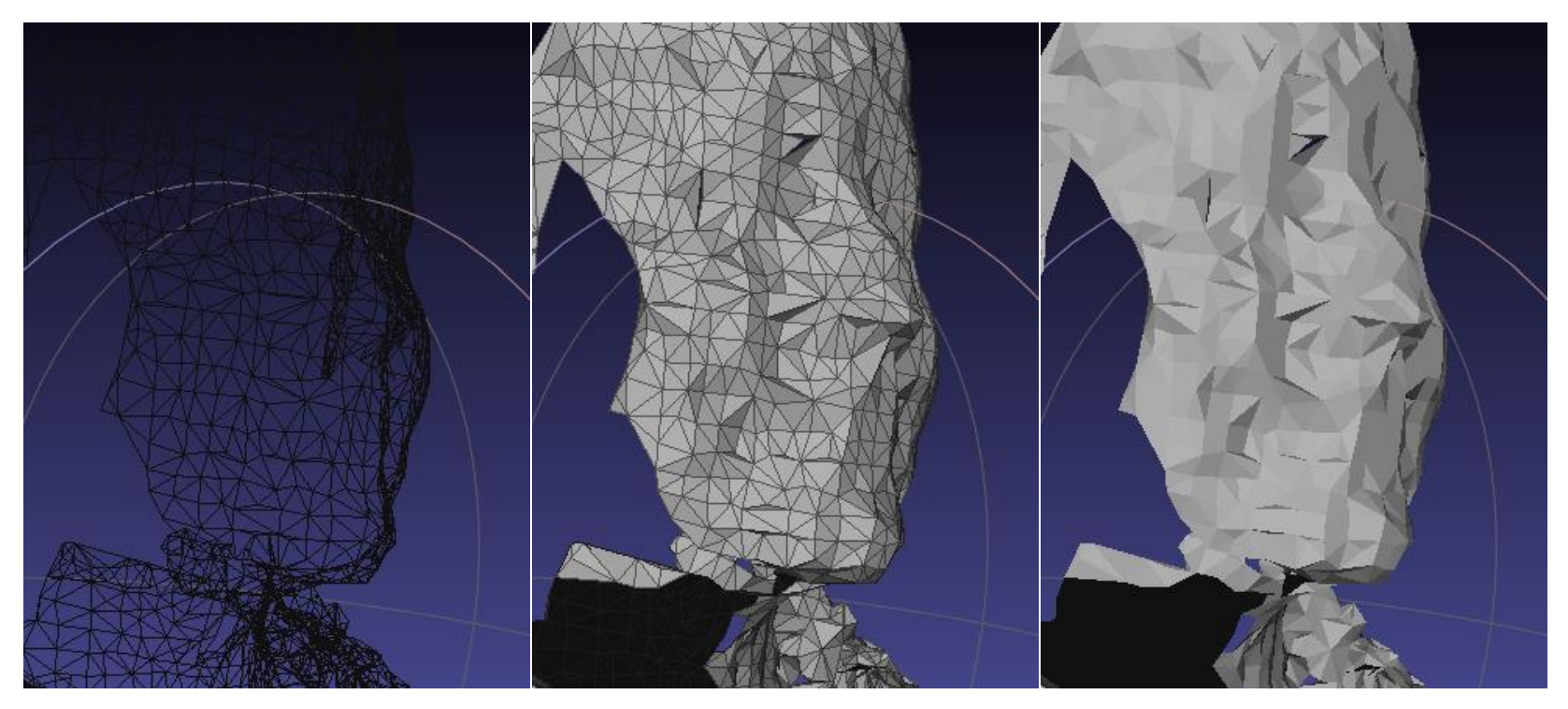

メッシュ表示

面表示 (フラット)

面表示 (シェーディング)

**同じオブジェクト**を,3種類の表示モード で表示したところ

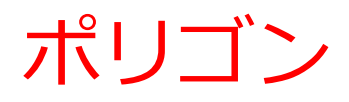

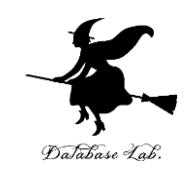

- •3次元コンピュータグラフィックスでは、ポリゴンは、<u>3</u> 次元空間内の平面図形(三角形、四角形、五角形など)
- ポリゴンを使用することにより、3次元モデルを精密にも 表現可能
- 3次元モデルにより、現実世界の物体をデジタルで再現で きる

まとめ

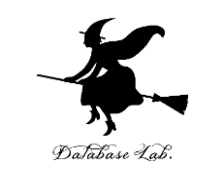

- ・パノラマ画像は、複数の画像を合成する「イメージス ティッチング」という技術で作られる。360度の全方位を 見渡せることができるもの。
- Google Earthは、オンラインの地球儀で、視点移動はマウス操作で行え、地形や海、空も再現されている。
- 3次元コンピュータグラフィックスでは、ポリゴンを使用 することで、3次元モデルを精密にも表現可能
- ・Blenderは、3次元モデルの造形や確認、リアルな映像作 品作成、アニメーションの機能を持ち、一定の条件下で、 無料で利用できる

使用する外部ページ

• 360 cities

https://www.360cities.net/

• Google Earth を利用して作成された映像作品 (Vimeo で公開) (作者; Matteo Archondis)

https://vimeo.com/203253308

Google Map

https://www.google.co.jp/maps

Google Earth

https://earth.google.com/web/@34.4524151,133.22710341,192.05817929a,48.02 713513d,35y,27.31498228h,77.75385678t,0r

Blender のサイト https://blender.jp/ Blenderインストール手順の記事: https://www.kkaneko.jp/db/win/blenderinst.html Blender の使い方の記事: https://www.kkaneko.jp/db/cg/index.html